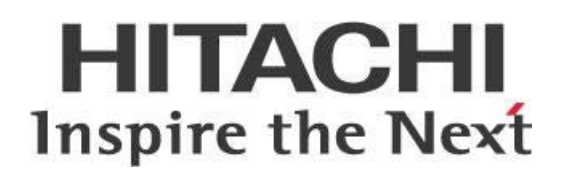

# Configuring PDI, Pentaho MapReduce, and MapR

# HITACHI Inspire the Next

Change log (if you want to use it):

| Date | Version | Author | Changes |
|------|---------|--------|---------|
|      |         |        |         |
|      |         |        |         |
|      |         |        |         |

## Contents

| Overview1                                           |
|-----------------------------------------------------|
| Before You Begin1                                   |
| Set Up Your Environment2                            |
| Getting MapR Server Information2                    |
| Setting Up Your Host Environment2                   |
| Installing the Pentaho Shim for MapR3               |
| Install and Configure MapR Client5                  |
| Downloading MapR Client Tools5                      |
| Setting Up the Environment Variables5               |
| Configuring MapR Client to Connect into HDFS6       |
| Modifying core-site.xml for MapR Client6            |
| Modifying mapred-site.xml for MapR Client7          |
| Connecting into HDFS Using MapR Client8             |
| Configure Hadoop Cluster Environment for PDI Jobs9  |
| Selecting the Hadoop Distribution for MapR9         |
| Modifying config.properties in Pentaho Shim Folder9 |
| Running PDI PMR from Samples11                      |
| Related Information14                               |
| Finalization Checklist15                            |

This page intentionally left blank.

## **Overview**

This document is intended to provide insight and best practices for setting up Pentaho Data Integration (PDI) to work with MapR. It includes information about setting up and installing the MapR client tool that is required by PDI to run Pentaho MapReduce (PMR) jobs.

Certain configurations on the Hadoop ecosystem will be examined to make sure that the client is correctly setup before PDI will use it.

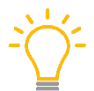

The Components Reference in Pentaho Documentation has a complete list of software versions for compatibility between your Pentaho and JDK versions..

The information in this document covers the following versions:

| Software | Version(s) |
|----------|------------|
| Pentaho  | 7.x, 8.x   |

The <u>Components Reference</u> in Pentaho Documentation has a complete list of supported software and hardware.

## **Before You Begin**

Before beginning, make sure that you are using a <u>MapR client</u> that is compatible with Windows OS.

## Set Up Your Environment

This section covers the things you need to do to set up your environment.

You can find details on these topics here:

- <u>Getting MapR Server Information</u>
- <u>Setting Up Your Host Environment</u>
- Installing the Pentaho Shim for MapR

## **Getting MapR Server Information**

We have used a MapR Virtual Machine (VM) downloaded from <u>MapR Sandbox</u> to show you how to configure PDI to work with MapR. We are also using a Windows development environment for this demonstration.

Add a host-only adaptor to the VM once it has been imported into either VMware or VirtualBox. You will be able to obtain the IP address of the VM once it starts.

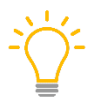

The IP address may vary depending on your environment. This IP will be used throughout this process

| eth1 | Link encertethernet moddr 08:00:27:2E:B4:E8                     |
|------|-----------------------------------------------------------------|
|      | inet ador:192.168.56.70 Bcast:192.168.56.255 Mask:255.255.255.0 |
|      | inet6 adovfe80::a00:37ff:fe2e:b4e8/64 Scope:Link                |
|      | UP BROADCAST RUNNING MULTICAST MTU:1500 Metric:1                |
|      | RX packets:1826 errors:0 dropped:0 overruns:0 frame:0           |
|      | TX packets:1871 errors:0 dropped:0 overruns:0 carrier:0         |
|      | collisions:0 txqueuelen:1000                                    |
|      | RX bytes:622547 (607.9 KiB) TX bytes:1454261 (1.3 MiB)          |
|      |                                                                 |

Figure 1: Windows Development Environment

#### Setting Up Your Host Environment

You will need to update your hosts file in your development environment, which could be either Windows, MacOS, or Unix, so that it points to this virtual machine. The location of the hosts file is 192.168.56.70, as shown:

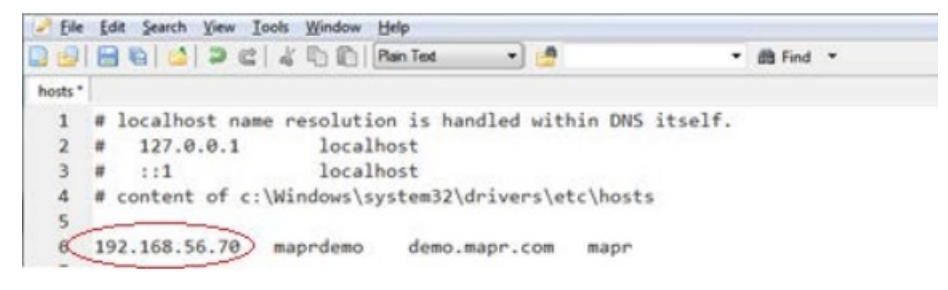

*Figure 2: Host Environment* 

You will now be able to use your browser to connect to the MapR administration page using either of the following URLs:

```
http:/demo.mapr.com:8443/mcs
or
http:/localhost:8443/mcs
```

You will be able to log in using the credentials root/mapr or mapr/mapr to get to the main console:

The cluster name is demo.mapr.com. This cluster name will be required when you configure the MapR client.

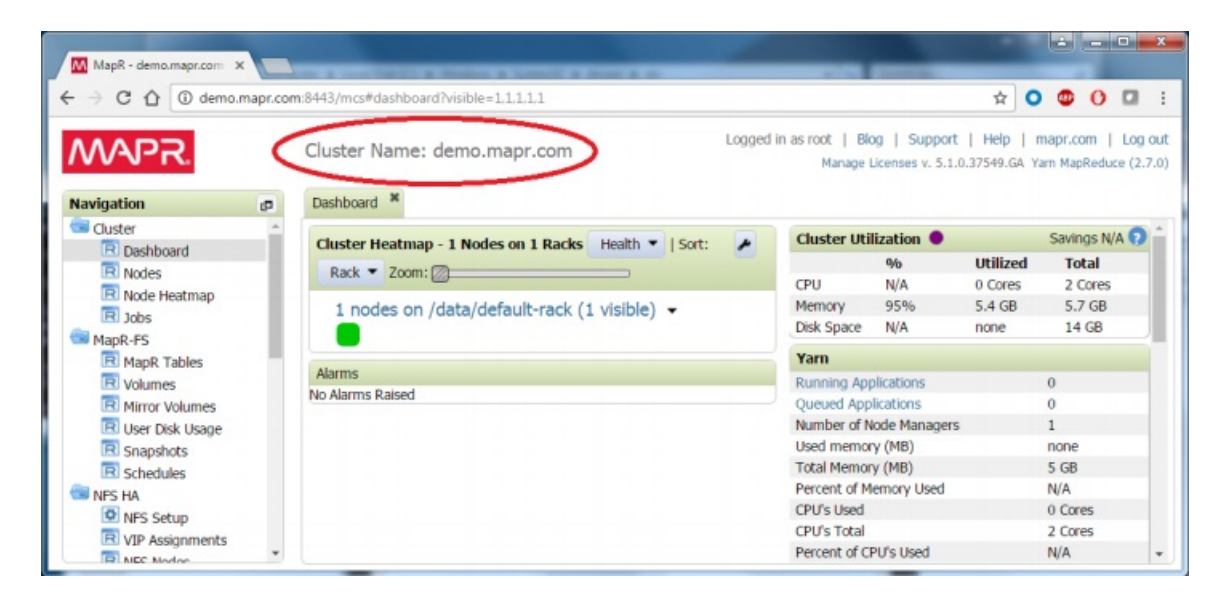

Figure 3: MapR Cluster

### Installing the Pentaho Shim for MapR

You will need to install the Pentaho Shim for MapR that comes with the software.

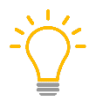

The shim files core-site.xml, mapred-site.xml, and hdfs-site.xml are not required to be installed on the Pentaho shim folder because we are using the MAPR client software.

#### Configuring PDI, MapReduce, and MapR

| 📙   📝 📑 🔻   C:\Users\dgodhia\Desktop\Software\p8\p820\data-integration\plugins\pentaho-big-data-plugin\hado                                                                                                    |   |                                          |                     |             | _    |            |
|----------------------------------------------------------------------------------------------------|---|------------------------------------------|---------------------|-------------|------|------------|
| File       File       File |   |                                          |                     |             |      | <b>ہ</b> پ |
|                                                                                                    | ^ | Name                                     | Date modified       | Туре        | Size |            |
| emr511                                                                                                    |   | 📙 lib                                    | 02.06.2019 12:06 PM | File folder |      |            |
| hdp26                                                                                                    |   | 📓 config.properties                      | 11.14.2018 3:54 PM  | PROPERTIE   |      | 5 KB       |
| hdp30                                                                                                    |   | 🔐 core-site.xml                          | 11.14.2018 3:54 PM  | XML File    |      | 3 KB       |
| mapr60                                                                                                    |   | 📔 hbase-site.xml                         | 11.14.2018 3:54 PM  | XML File    |      | 2 KB       |
| lib                                                                                                    |   | 📝 hive-site.xml                          | 11.14.2018 3:54 PM  | XML File    |      | 2 KB       |
|                                                                                                    |   | PentahoHadoopShim_mapr60_OSS_Licens      | 11.14.2018 3:54 PM  | Chrome HT   |      | 334 KB     |
| plugins                                                                                                    |   | Z pentaho-hadoop-shims-mapr60-8.2.2018.1 | 11.14.2018 3:54 PM  | JAR File    |      | 398 KB     |
| <b>2</b> pentaho-mapreduce-libraries.zip                                                                                                    |   | 😰 pentaho-hadoop-shims-mapr60-hbase-co   | 11.14.2018 3:54 PM  | JAR File    |      | 9 KB       |
| 8 items 1 item selected 1.43 KB                                                                                                    | * |                                          |                     |             |      |            |

Figure 4: Pentaho Shim for MapR

## Install and Configure MapR Client

This section will help with downloading and configuring the MapR client tools, as well as setting up the environment variables.

- <u>Downloading MapR Client Tools</u>
- <u>Setting Up the Environment Variables</u>
- <u>Configuring MapR Client to Connect into HDFS</u>

### **Downloading MapR Client Tools**

The latest MapR client tools can be downloaded from the <u>index</u>. The index contains client tools for various operating systems. We are installing the client tool onto a Windows operating system for this demonstration.

We recommend extracting the downloaded client tool (zip file format) into C:\opt\mapr.

The folder structure of the client will show the following directories:

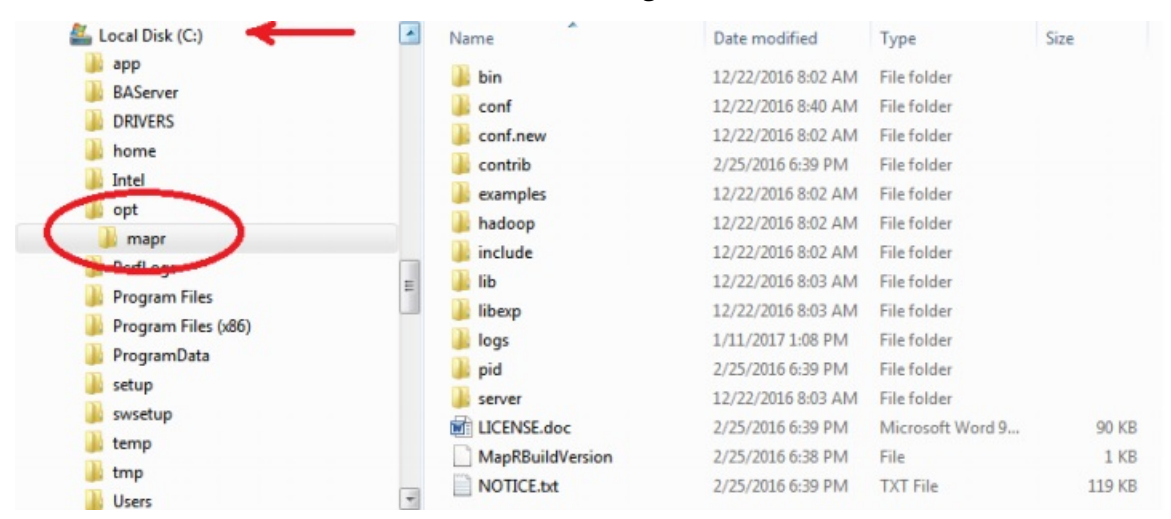

Figure 5: MapR Client Installation

#### Setting Up the Environment Variables

The MapR client requires some configuration changes that allow you to connect to the Hadoop filesystem using the client tools. You will be able to do this once it is installed. MapR's documentation has specific information about the <u>ports used by MapR</u>.

1. Open the command prompt and follow the instructions to configure the client:

```
cd c:\opt\mapr\server
set MAPR_HOME=c:\opt\mapr
```

configure.bat -N demo.mapr.com -c -C maprdemo:7222 -HS maprdemo

2. The values assigned to each of the parameters are indicated below:

```
-N cluster name (obtained earlier from the browser screen)-C nodes running CLDB services and port-HS history server name - host name found in the hosts file
```

3. You may also need to set the JAVA\_HOME variable if this is not already set in your environment. So that PDI can connect to the MapR environment, the variable MAPR\_HOME needs to be set globally in a Windows environment, and the variables .bash\_profile or .bash\_rc are needed globally in a Unix environment:

set MAPR\_HOME=c:\opt\mapr

Use set-pentaho-env.bat to set the MAPR\_HOME environment variable in Windows. For Unix, use set-pentaho-env.sh.

#### **Configuring MapR Client to Connect into HDFS**

There are a couple of files you will need to configure in the MapR Client. You will need the user ID for these files. After you have finished configuring them, you will be able to connect to HDFS. This is explained in the following sections:

- Modify core-site.xml for MapR Client
- Modifying mapred-site.xml for MapR Client
- <u>Connecting into HDFS Using MapR Client</u>

#### Modifying core-site.xml for MapR Client

Add these lines to the following file for the MapR client's core-site.xml, found in the c:\opt\mapr\hadoop\hadoop-x.x.x\etc\hadoop\ directory:

| 📮 rool@mkprdamo~                           |
|--------------------------------------------|
| [root@maprdemo ~]#                         |
| [root@maprdemo ~]# grep mapr(/etc/passwd)  |
| maprdev:x:500:500::/home/maprdev:/bin/bash |
| mapr:x:2000:2000::/home/mapr:/bin/bash     |
| [root(mapruemo ~]#                         |
| [root@maprdemo ~]# grep mapr/etc/group     |
| map rdev: xx 500:                          |
| mapr:x:2000:mapr                           |
| shadow:x.2001:mapr                         |
| [root@maprdemo ~]#                         |
|                                            |

Figure 6: MapR VM

```
<property>
```

<name>hbase.table.namespace.mappings</name>

```
<value>*:/tables</value>
```

```
</property>
<property>
<name>hadoop.proxyuser.mapr.hosts</name>
<value>*</value>
</property>
<property>
<name>hadoop.proxyuser.mapr.groups</name>
<value>*</value>
</property>
<property>
<name>hadoop.spoofed.user.uid</name>
<value>2000</value>
</property>
<property>
<name>hadoop.spoofed.user.gid</name>
<value>2000</value>
</property>
<property>
<name>hadoop.spoofed.user.username</name>
<value>mapr</value>
</property>
```

The user ID (uid) value in hadoop.spoofed.user.uid can be obtained from the /etc/passwd file found in the MapR VM for the Hadoop user.

The group ID (gid) value in hadoop.spoofed.user.gid can be obtained from the /etc/group file found in the MapR VM for the user that is going to be used as the Hadoop user.

#### Modifying mapred-site.xml for MapR Client

A cross-platform parameter needs to be added to the mapred-site.xml in order to run PDI in the Hadoop cluster.

The mapred-site.xml file is found in the C:\opt\mapr\hadoop\hadoop-x.x.x\etc\hadoop directory:

```
<property>
<name>mapreduce.app-submission.cross-platform</name>
<value>true</value>
</property>
```

#### Connecting into HDFS Using MapR Client

You will be able to test the MapR client once your environment has been configured.

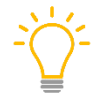

The configurations listed above are the bare minimum to test the connectivity and run PDI jobs in MapR.

- 1. Open the command window and navigate to the C:\opt\mapr\hadoop\hadoopx.x.x\bin directory.
- Make sure that the MAPR\_HOME environment variable has previously been set. If the setup is incorrect you may see UID\_2000:GID\_2000 instead of mapr:root, as shown below in the ownership of HDFS' directories.

| C:\opt\mapr\hadoop\hadoop-2.7.0\bin>hadoop fs -ls / |               |                            |  |  |  |
|-----------------------------------------------------|---------------|----------------------------|--|--|--|
| Found 8 item                                        | 5             |                            |  |  |  |
| drwxr-xr-x                                          | - mapr root   | 1 2016-03-16 13:49 /apps   |  |  |  |
| drwxr-xr-x                                          | - mapr root   | 0 2016-03-16 13:33 /hbase  |  |  |  |
| drwxrwxrwx                                          | - mapr root   | 2 2016-03-16 13:49 /oozie  |  |  |  |
| drwxr-xr-x                                          | - mapr root   | 1 2017-01-12 04:49 /opt    |  |  |  |
| drwxr-xr-x                                          | - root root   | 0 2016-03-16 13:45 /tables |  |  |  |
| drwxrwxrwx                                          | - mapr root   | 0 2016-03-16 13:33 /tmp    |  |  |  |
| drwxr-xr-x                                          | - mapr root   | 7 2016-03-16 13:49 /user   |  |  |  |
| drwxr-xr-x                                          | - mapr root   | 1 2016-03-16 13:33 /var    |  |  |  |
|                                                     |               |                            |  |  |  |
| C:\opt\mapr\                                        | hadoop\hadoop | -2.7.0\bin>_               |  |  |  |
| •                                                   |               |                            |  |  |  |

Figure 7: MapR for HDFS

```
cd C:\opt\mapr\hadoop\hadoop-2.7.0\bin
```

set MAPR\_HOME

hadoop fs -ls  $\slash$ 

```
C:\opt\mapr\hadoop-0.20.2\bin>hadoop fs -ls /
```

# Configure Hadoop Cluster Environment for PDI Jobs

The last step in the configuration is to verify that the libraries for the MapR client are loaded when PDI MapReduce is executed.

- <u>Selecting the Hadoop Distribution for MapR</u>
- Modifying config.properties in Pentaho Shim Folder
- <u>Running PDI PMR for Samples</u>

### Selecting the Hadoop Distribution for MapR

From the **Tools** menu of the PDI, select the **Hadoop Distribution**. You will be presented with a selection box. Make sure that **MapR** is your selected Hadoop environment as shown below:

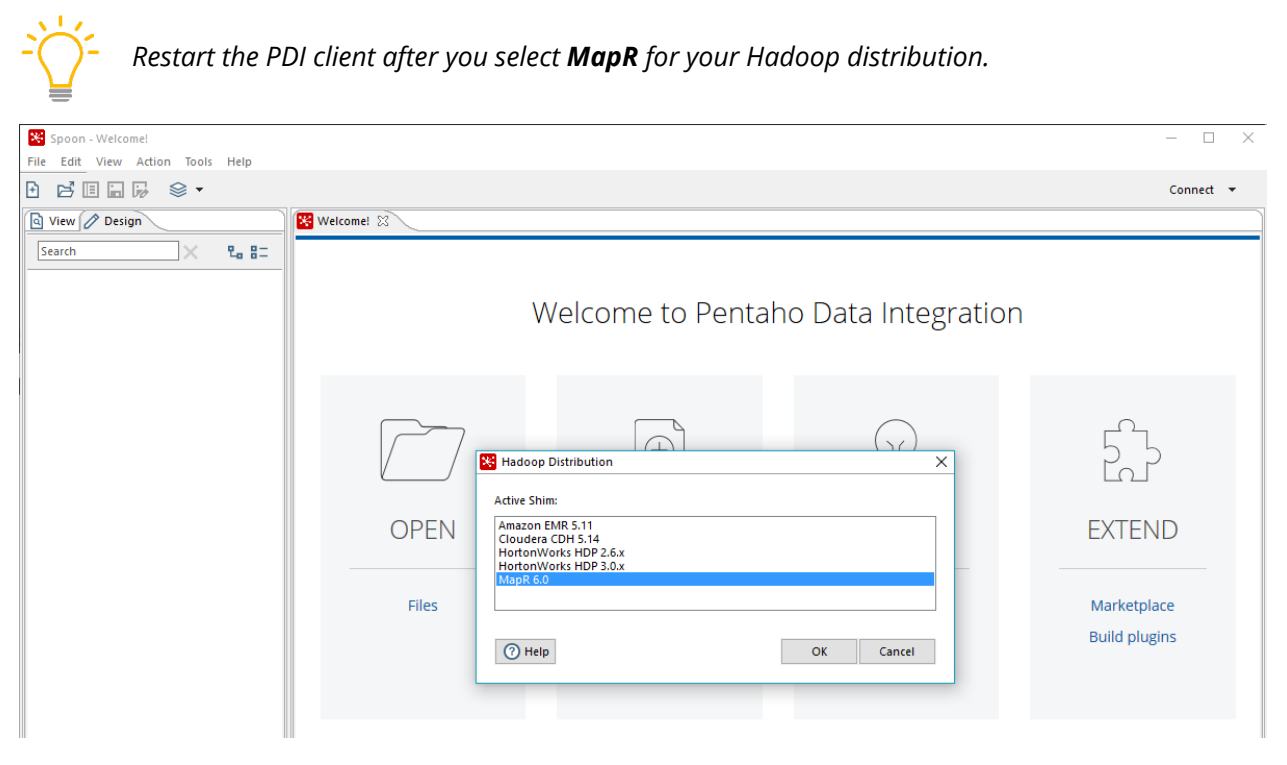

Figure 8: Hadoop Distribution for MapR

### Modifying config.properties in Pentaho Shim Folder

In this example, we are using version 5.1, which corresponds with the MapR VM. You will need to change some of the locations and code based on your version. The file can be found in:

```
<pentaho_folder>\data-integration\plugins\pentaho-big-dataplugin\hadoop-
configurations\mapr510
```

- 1. Edit the config.properties found in the Pentaho shim folder.
- 2. Edit the following values. Make sure to keep the triple dashes and change all the hadoop2.7.0 and mapr510 references to your correct version:

```
windows.classpath=lib/hadoop2-windows-
patch08072014.jar,file:///C:/opt/mapr/hadoop/hadoop2.7.0/etc/hadoop,file://
/C:/opt/mapr/hadoop/hadoop2.7.0/share/hadoop/common,file:///C:/opt/mapr/hadoop/hadoop2
/hadoop/hadoop2.7.0/share/hadoop/common,file:///C:/opt/mapr/hadoop/hadoop2
.7.0/share/hadoop/hdfs,file:///C:/opt/mapr/hadoop/hadoop2.7.0/share/hadoop/
hdfs/lib,file:///C:/opt/mapr/hadoop/hadoop2.7.0/share/hadoop/yarn/lib,file:
///C:/opt/mapr/hadoop/hadoop2.7.0/share/hadoop/yarn,file:///C:/opt/mapr/had
oop/hadoop2.7.0/share/hadoop/mapreduce/lib,file:///C:/opt/mapr/hadoop/hadoop
p2.7.0/share/hadoop/mapreduce,file:///C:/Pentaho/design-
tools/dataintegration/plugins/pentaho-big-data-
plugin/hadoopconfigurations/mapr510,file:///C:/opt/mapr/lib
```

```
windows.library.path=C:///opt///mapr///lib
```

The windows.classpath and windows.library.path values are dependent on the version of the MapR client that you installed.

- 1. Start or restart the PDI tool by running <code>spoon.bat</code> or <code>spoon.sh</code>.
- 2. Create a new Hadoop cluster for MapR and enable checkbox to use the MapR client.
- 3. Test the connection as shown below:

You can ignore the Shim Configuration Verification warning, since the value of fs.defaultFS does not exist in core-site.xml.

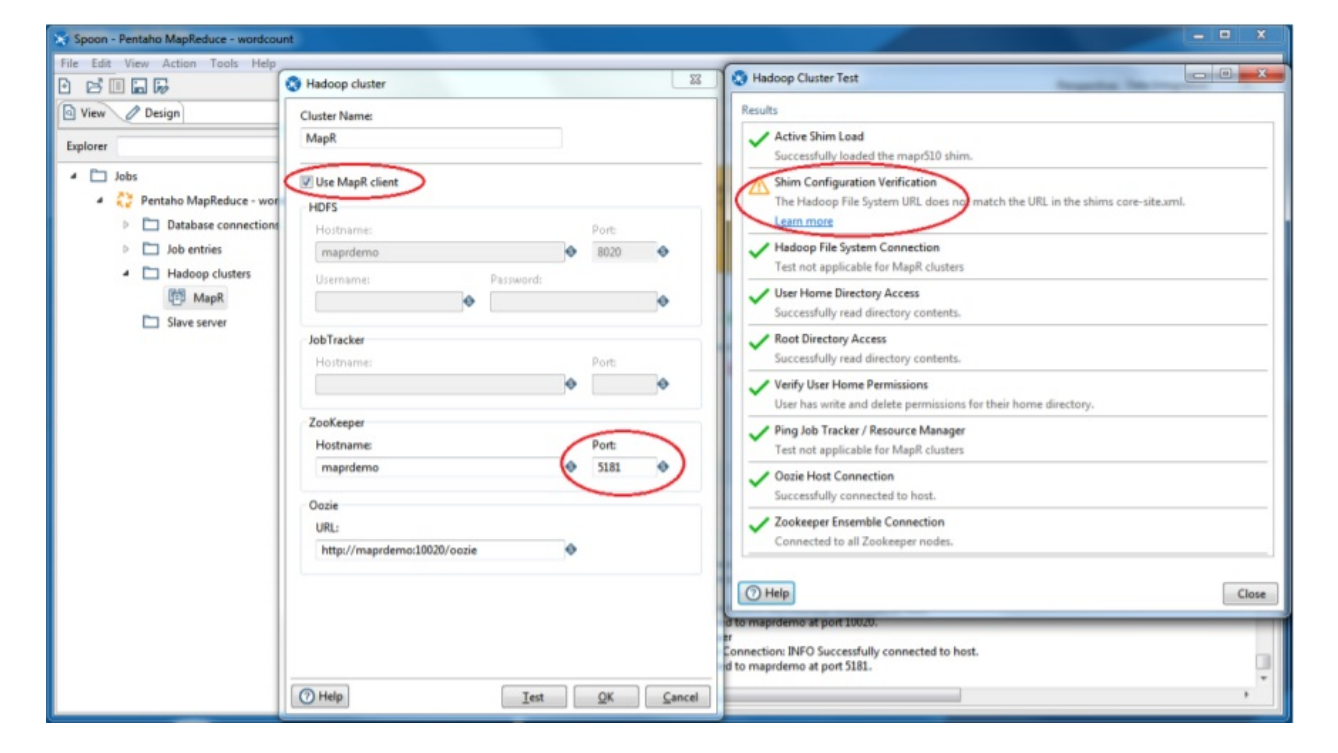

*Figure 9: Hadoop Cluster Environment* 

#### **Running PDI PMR from Samples**

Open the sample MapReduce job called Pentaho MapReduce-wordcount.kjb found in the samples\jobs\hadoop directory.

1. Open the mapping for **Copy Files to HDFS** and change the **Destination** folder as from:

| Had       | doop Copy          | Files  |               | -               |                         |
|-----------|--------------------|--------|---------------|-----------------|-------------------------|
| en        | ntry name:         |        |               |                 | 0                       |
| ору       | Files to HD        | FS     |               |                 | μ.                      |
| 2         | Cattings           | )      |               |                 |                         |
| es        | Settings           |        |               |                 |                         |
|           |                    |        |               |                 | X                       |
| iles      | /Folders:          |        |               |                 | ~                       |
| iles<br># | Folders:<br>Source | Source | Wildcard (Reg | Destination Env | Destination File/Folder |

Figure 10: Hadoop Copy Files

2. Run the job and you will see a successful completion as follows:

| > • • • • • • • • • • • • • • • • • •                                                                                                    | 🔁 Pentaho MapReduce - wordcount 🖄                                                                                                    |
|----------------------------------------------------------------------------------------------------|----------------------------------------------------------------------------------------------------|
| securitien Results           Interry         Interry         Inte                                                                                                    |                                                                                                    |
| Hatory Copyregram     John Matrix Magnetics     John Matrix Magnetics     John Matrix Magnetics     John Magnetics     John     John     John                                                                                                 | Execution Results                                                                                                    |
| Image: Constraint of the second of the second of                                                                                                    | History 🔲 Logging 📜 Job metrics 🔁 Metrics                                                                                                    |
| 017.00.12.13:252         - Pentaho MapReduce - wordcourt - Stati of job execution           027.00.12.13:252         - Pentaho MapReduce - wordcourt - Stati of job execution           027.00.12.13:252         - Copy Files to HDFS - Stating - Mark (Fentaho MapReduce (Wordcourt)           027.00.12.13:252         - Pentaho MapReduce - wordcourt - Stating entry [Cepy Files to HDFS]           027.00.12.13:252         - Pentaho MapReduce - Wordcourt - Using job tracket at quicktatt.clouders8030           027.00.12.13:252         - Pentaho MapReduce (Wordcourt) - Configuing Pentaho MapReduce (Wordcourt)           027.00.12.13:252         - Pentaho MapReduce (Wordcourt) - Configuing Pentaho MapReduce (Wordcourt)           027.00.12.13:252         - Pentaho MapReduce (Wordcourt) - Setup Completer 0.0 Mapper Completion: 0.0 Reducer Completion: 0.0           027.01.13:252.2         - Pentaho MapReduce (Wordcourt) - Setup Complete: 0.0 Mapper Completion: 0.0 Reducer Completion: 0.0           027.01.13:252.3         - Pentaho MapReduce (Wordcourt) - Setup Complete: 0.0 Mapper Completion: 0.0 Reducer Completion: 0.0           027.01.13:253.4         - Pentaho MapReduce (Wordcourt) - Setup Complete: 0.00 Mapper Completion: 0.0 Reducer Completion: 0.0           027.01.13:253.4         - Pentaho MapReduce (Wordcourt) - Setup Complete: 0.00 Mapper Completion: 0.0 Reducer Completion: 0.0           027.01.13:253.4         - Pentaho MapReduce (Wordcourt) - Setup Complete: 1000 Mapper Completion: 0.0 Reducer Completion: 0.0           027.01.13:253.4                                                                                                    |                                                                                                    |
| 10/10/12/13/222 - Pentaho MapReduce - wordcount - Setting entry [Copy Files to HDF5]<br>10/10/12/13/222 - Copy Files to HDF5 - Statting entry [Copy Files to HDF5]<br>10/10/12/13/222 - Copy Files to HDF5 - Protessing row source File/Tolder source: [/] detination File/Tolde 1 maprfa://maprfa://maprfa:/maprfa:/ma                                                                                            | 2017/01/12 13:25:22 - Spoon - Starting job                                                                                                    |
| 10/10/1213:3522 - Pentaho MapReduce - wordcount - Starting entry [Copy Files to HDF5] 10/10/1213:3522 - Copy Files to HDF5 - Starting - Wirelevenes File/Folder Survers: [/], destination File/Folde1 [mapRet//maprdome8020/wordcount/input] - Dideard: [*README.*] 10/10/1213:3522 - Pentaho MapReduce - Wordcount - Starting entry [Pentaho MapReduce (Wordcount) 10/10/1213:3522 - Pentaho MapReduce - Wordcount - Using io threader a logicitatari. Clouders8020 10/10/1213:3522 - Pentaho MapReduce (Wordcount) - Using io threader a logicitatari. Clouders8020 10/10/1213:3522 - Pentaho MapReduce (Wordcount) - Configuring Pentaho MapReduce (bo to use Kette installation from /opt/pentaho/mapreduce/6.1.0.5-231-6.1.0.5-231-mapc510 10/10/1213:3522 - Pentaho MapReduce (Wordcount) - Setup Completion 0.0 Reducer Completion 0.0 Reducer Completion 0.0 10/10/1213:3522 - Pentaho MapReduce (Wordcount) - Setup Complete 0.0 Mapper Completion 0.0 Reducer Completion 0.0 10/10/1213:3529 - Pentaho MapReduce (Wordcount) - Setup Complete 0.0 Mapper Completion 0.0 Reducer Completion 0.0 10/10/1213:3529 - Pentaho MapReduce (Wordcount) - Setup Complete 0.0 Mapper Completion 0.0 Reducer Completion 0.0 10/10/1213:3539 - Pentaho MapReduce (Wordcount) - Setup Complete 0.0 Mapper Completion 0.0 Reducer Completion 0.0 10/10/1213:3539 - Pentaho MapReduce (Wordcount) - Setup Complete 10.00 Mapper Completion 0.0 10/10/1213:3539 - Pentaho MapReduce (Wordcount) - Setup Complete 10.00 Mapper Completion 0.0 10/10/1213:3549 - Pentaho MapReduce (Wordcount) - Setup Complete 10.00 Mapper Completion 0.0 10/10/1213:3549 - Pentaho MapReduce (Wordcount) - Setup Complete 10.00 Mapper Completion 0.0 10/10/1213:3549 - Pentaho MapReduce (Wordcount) - Setup Complete 10.00 Mapper Completion 0.0 10/10/1213:3549 - Pentaho MapReduce (Wordcount) - Setup Complete 10.00 Mapper Completion 0.0 10/10/1213:3549 - Pentaho MapReduce (Wordcount) - Setup Complete 10.00 Mapper Completion 0.0 10/10/1213:3549 - Pentaho MapReduce (Wordcount) - Setup Complete 10.00 Mapper Completion 0.0 10/10                                                                                                | 2017/01/12 13:25:22 - Pentaho MapReduce - wordcount - Start of job execution                                                                                                    |
| 017/01/1213522       Copy Files to HDFS - Statting - my Carl File/Folder source : [./] destination File/Folder imperfur/meprdeme3020/wordcount/input]       Ulderd : [*README ']         017/01/1213522       Pentaho MapReduce (Wordcount)       Using job Tacker at quicktart.cloudera8032         017/01/1213522       Pentaho MapReduce (Wordcount)       Configuring Pentaho MapReduce (Wordcount)         017/01/1213522       Pentaho MapReduce (Wordcount)       Configuring Pentaho MapReduce (Wordcount)       Configuring Pentaho MapReduce (Wordcount)         017/01/1213522       Pentaho MapReduce (Wordcount)       Statup Configuring Pentaho MapReduce (Wordcount)       Statup Configuring Pentaho MapReduce (Wordcount)         017/01/1213524       Pentaho MapReduce (Wordcount)       Statup Completion 0.0 Reducer Completion: 0.0         017/01/12135254       Pentaho MapReduce (Wordcount)       Statup Completie: 0.0 Mapper Completion: 0.0 Reducer Completion: 0.0         017/01/12135254       Pentaho MapReduce (Wordcount)       Statup Completie: 0.0 Mapper Completion: 0.0 Reducer Completion: 0.0         017/01/12135254       Pentaho MapReduce (Wordcount)       Statup Complete: 0.00 Mapper Completion: 0.0 Reducer Completion: 0.0         017/01/12135254       Pentaho MapReduce (Wordcount)       Statup Complete: 0.00 Regucer Completion: 0.0         017/01/12135254       Pentaho MapReduce (Wordcount)       Statup Complete: 0.00 Regucer Completion: 0.0         017/01/12135254       Pentaho MapRed                                                                                                    | 2017/01/12 13:25:22 - Pentaho MapReduce - wordcount - Starting entry [Copy Files to HDFS]                                                                                                    |
| 92700/1213/3522 - Cepy Fies to HDFS - Processing row source Tie/folder source 1/_ J detination file/folder mount of the processing row source Tie/folder source 1/_ J detination file/folder map file/folder mount of the processing row source Tie/folder source 1/_ J detination file/folder map file/folder mount of the processing row source Tie/folder source 1/_ J detination file/folder map file/folder mount of the processing row source Tie/folder source 1/_ J detination from /opt/pentaho/mapreduce/f.1.0.5-231.6.1.0.5-231.e.map/S10 0710/1213/522 - Pentaho MapReduce (Wordcourt) - Configuring Pentaho MapReduce (biot count) on Reducer Completion 0.0 0710/1213/522 - Pentaho MapReduce (Wordcourt) - Setup Complete 0.0 Mapper Completion on Reducer Completion 0.0 0710/1213/522 - Pentaho MapReduce (Wordcourt) - Setup Complete 0.0 Mapper Completion on Reducer Completion 0.0 0710/1213/522 - Pentaho MapReduce (Wordcourt) - Setup Complete 0.0 Mapper Completion 0.0 Reducer Completion 0.0 0710/1213/523 - Pentaho MapReduce (Wordcourt) - Setup Complete 0.0 Mapper Completion 0.0 Reducer Completion 0.0 0710/1213/523 - Pentaho MapReduce (Wordcourt) - Setup Complete 0.0 Mapper Completion 0.0 Reducer Completion 0.0 0710/1213/523 - Pentaho MapReduce (Wordcourd) - Setup Complete 0.0 Mapper Completion 0.0 Reducer Completion 0.0 0710/1213/523 - Pentaho MapReduce (Wordcourd) - Setup Complete 0.0 Mapper Completion 0.0 Reducer Completion 0.0 0710/1213/524 - Pentaho MapReduce (Wordcourd) - Setup Complete 0.0 Mapper Completion 0.0 Reducer Completion 0.0 0710/1213/525 - Pentaho MapReduce (Wordcourd) - Setup Complete 0.0 Mapper Completion 0.0 Reducer Completion 0.0 0710/1213/526 - Pentaho MapReduce (Wordcourd) - Setup Complete 0.0 Reducer Completion 0.0 0710/1213/526 - Pentaho MapReduce (Wordcourd) - Setup Completion 0.0 0710/1213/526 - Pentaho MapReduce (Wordcourd) - Setup Completion 0.0 0710/1213/526 - Pentaho MapReduce (Wordcourd) - Setup Completion 0.0 0710/1213/526 - Pentaho MapReduce (Wordcourd) - Setup Completion 0.0 0710                                                                                                    | 2017/01/12 13:25:22 - Copy Files to HDFS - Starting                                                                                                    |
| 01/01/1213:252 - Pentaho MapReduce (Wordcourd) - Starting entry (Pentaho MapReduce (Wordcourd))<br>01/01/1213:252 - Pentaho MapReduce (Wordcourd) - Cleaning output path: margit:/wordcourd/cutput<br>01/01/1213:252 - Pentaho MapReduce (Wordcourd) - Cleaning output path: margit:/wordcourd/cutput<br>01/01/1213:252 - Pentaho MapReduce (Wordcourd) - Caening output path: margit:/wordcourd/cutput<br>01/01/1213:252 - Pentaho MapReduce (Wordcourd) - magreduce application.classpath: classes/14/400OP_MAPRED_HOME/share/hadoop/mapreduce/%1.0.5-231-6.1.0.5-231-6.1.0.5-231-0.0.5-231-0.0.                                                                                | 2017/01/12 13:25-22 - Copy Files to HDF5 - Processing row source File/folder source : [./] destination file/folder [maprfs://maprdemo:8020/wordcount/input]                                                                                                    |
| 01/01/12132522 - Pentaho MapReduce (Wordcourt) - Using filesystem at quicktart.clouders8032<br>01/01/12132522 - Pentaho MapReduce (Wordcourt) - Cienning output path: maprfs:/wordcourt/output<br>01/01/12132522 - Pentaho MapReduce (Wordcourt) - Configuring Pentaho MapReduce (bio to use Ktite installation from /opt/pentaho/mapreduce/",5HADOOP_MAPRED_HOME<br>01/01/12132522 - Pentaho MapReduce (Wordcourt) - Configuring Pentaho Mapper Completion: 0.0 Reducer Completion: 0.0<br>01/01/12132524 - Pentaho MapReduce (Wordcourt) - Setup Complete: 0.0 Mapper Completion: 0.0 Reducer Completion: 0.0<br>01/01/12132524 - Pentaho MapReduce (Wordcourt) - Setup Complete: 0.0 Mapper Completion: 0.0 Reducer Completion: 0.0<br>01/01/12132524 - Pentaho MapReduce (Wordcourt) - Setup Complete: 0.0 Mapper Completion: 0.0 Reducer Completion: 0.0<br>01/01/12132534 - Pentaho MapReduce (Wordcourt) - Setup Complete: 10.0 Mapper Completion: 0.0 Reducer Completion: 0.0<br>01/01/1213254 - Pentaho MapReduce (Wordcourt) - Setup Complete: 10.0 Mapper Completion: 0.0 Reducer Completion: 0.0<br>01/01/1213254 - Pentaho MapReduce (Wordcourt) - Setup Complete: 10.0 Mapper Completion: 0.0 Reducer Completion: 0.0<br>01/01/1213254 - Pentaho MapReduce (Wordcourt) - Setup Complete: 10.0 Mapper Completion: 0.0 Reducer Completion: 0.0<br>01/01/1213254 - Pentaho MapReduce (Wordcourt) - Setup Complete: 10.0 Mapper Completion: 25.0 Reducer Completion: 0.0<br>01/01/1213254 - Pentaho MapReduce (Wordcourt) - Setup Complete: 10.0 Mapper Completion: 25.0 Reducer Completion: 0.0<br>01/01/1213255 - Pentaho MapReduce (Wordcourt) - Setup Complete: 10.0 Mapper Completion: 55.0 Reducer Completion: 0.0<br>01/01/1213254 - Pentaho MapReduce (Wordcourt) - Setup Complete: 10.0 Mapper Completion: 50.0 Reducer Completion: 0.0<br>01/01/1213254 - Pentaho MapReduce (Wordcourt) - Setup Complete: 10.0 Mapper Completion: 50.0 Reducer Completion: 0.0<br>01/01/1213254 - Pentaho MapReduce (Wordcourt) - Setup Complete: 10.0 Mapper Completion: 50.0 Reducer Completion: 0.0<br>01/01/1213254 - Pentaho MapReduce (Wordcourt) - Setup Complete: 10.                                         | 2017/01/12 13:25:22 - Pentaho MapReduce - wordcount - Starting entry [Pentaho MapReduce (Wordcount)]                                                                                                    |
| 01/01/1213/2522 - Pentaho MapReduce (Wordcourt) - Cleaning output path: maprix/wordcourt/sutput<br>01/01/1213/2522 - Pentaho MapReduce (Wordcourt) - Configuring Pentaho MapReduce job to use Kettie installion from /opt/pentaho/mapreduce/5.10.5-231-mapS10<br>01/01/1213/2522 - Pentaho MapReduce (Wordcourt) - Betrue Completion 0.0 Reducer Completion: 0.0<br>01/01/1213/2522 - Pentaho MapReduce (Wordcourt) - Betrue Completion: 0.0 Reducer Completion: 0.0<br>01/01/1213/2523 - Pentaho MapReduce (Wordcourt) - Stup Complete: 0.0 Mapper Completion: 0.0 Reducer Completion: 0.0<br>01/01/1213/2523 - Pentaho MapReduce (Wordcourt) - Stup Complete: 0.0 Mapper Completion: 0.0 Reducer Completion: 0.0<br>01/01/1213/2523 - Pentaho MapReduce (Wordcourt) - Stup Complete: 10.0 Mapper Completion: 0.0 Reducer Completion: 0.0<br>01/01/1213/2534 - Pentaho MapReduce (Wordcourt) - Stup Complete: 10.0 Mapper Completion: 0.0 Reducer Completion: 0.0<br>01/01/1213/2549 - Pentaho MapReduce (Wordcourt) - Stup Complete: 10.0 Mapper Completion: 0.0 Reducer Completion: 0.0<br>01/01/1213/2549 - Pentaho MapReduce (Wordcourt) - Stup Complete: 10.0 Mapper Completion: 0.0 Reducer Completion: 0.0<br>01/01/1213/2549 - Pentaho MapReduce (Wordcourt) - Stup Complete: 10.0 Mapper Completion: 25.0 Reducer Completion: 0.0<br>01/01/1213/2549 - Pentaho MapReduce (Wordcourt) - Stup Complete: 10.0 Mapper Completion: 25.0 Reducer Completion: 0.0<br>01/01/1213/2649 - Pentaho MapReduce (Wordcourt) - Stup Complete: 10.0 Mapper Completion: 25.0 Reducer Completion: 0.0<br>01/01/1213/2649 - Pentaho MapReduce (Wordcourt) - Stup Complete: 10.0 Mapper Completion: 50.0 Reducer Completion: 0.0<br>01/01/1213/2649 - Pentaho MapReduce (Wordcourt) - Stup Complete: 10.0 Mapper Completion: 50.0 Reducer Completion: 0.0<br>01/01/1213/264 - Pentaho MapReduce (Wordcourt) - Stup Complete: 10.0 Mapper Completion: 50.0 Reducer Completion: 0.0<br>01/01/1213/264 - Pentaho MapReduce (Wordcourt) - Stup Complete: 10.0 Mapper Completion: 50.0 Reducer Completion: 0.0<br>01/01/1213/264 - Pentaho MapReduce (Wordcourt) - Stup Complete: 10.0 Mapper Co                                         | 2017/01/12 13:25:22 - Pentaho MapReduce (Wordcount) - Using filesystem at quickstart.cloudera/8020                                                                                                    |
| 01/01/12132522 - Pentaho MapReduce (Wordcourt) - Complete: 0.0 Mapper Completion: 0.0 Peducer Completion: 0.0 000000000000000000000000000000000                                                                                                    | 2017/01/12 13:25:22 - Pentaho MapKeduce (Wordcount) - Using job tracker at quickstart.cloudera8052                                                                                                    |
| <ul> <li>Dividi 2132222 - Pentaho MapReduce (Wordcourt) - magneduce.application.classpath: classes; SHADOOP_MAPRED_HOME/Jahare/hadoop/mapreduce/",SHADOOP_MAPRED_HOME/Jahare/hadoop/mapreduce/",SHADOOP_MAPRED_HOME/JAhare/hadoop/mapreduce/",SHADOOP_MAPRED_HOME/JAHARED_HOME/JAHARED_HOME/JAHAR</li></ul>                                                                                      | (2017)001/213(25)22 - Pentano Mapkeduce (Wordcount) - Cleaning output patrix maprix/wordcount/output<br>2017)001/210123(2). Deathies MapReduce (Wordcount) - Configurities Deathies MapReduce (Markatellistics from Josef Academics (S105, 22), 6105, 22).                                                                                                    |
| <ul> <li>Inspiration in the second second secon</li></ul>                                                                                      | 2017/01/213:2522 - Pentano Mapheouce (Vordcount) - Companing Pentano Mapheouce Job to use Actue Instanation from 70p2 Pentano Mapheouce (Vordcount) - Companing Pentano Mapheouce Job to use Actue Instanation from 70p2 Pentano Mapheouce (Vordcount) - Company Actual (Vordcount) - Company Actual (Vordcount) - |
| <ul> <li>Jacky Complete Solution (Variable Solution)</li> <li>Jacky Complete Sol Mapper Completion: 0.0 Reducer Completion: 0.0</li> <li>Jacky Complete Solution</li> <li>Setup Complete Solution Mapper Completion: 0.0 Reducer Completion: 0.0</li> <li>Jacky Complete Solution</li> <li>Jacky Complete Solution</li> <li>Setup Complete Solution</li> <li>Setup Complete Solution</li> <li>Solution</li> <li>Setup Complete Solution</li> <li>Mapper Completion: Sol Reducer Completion: 0.0</li> <li>Setup Complete Solution</li> <li>Mapper Completion: Sol Reducer Completion: 0.0</li> <li>Solution</li> <li>Setup Complete Solution</li> <li>Mapper Completion: Sol Reducer Completion: 0.0</li> <li>Solution</li> <li>Solution</li> <li>Solution</li> <li>Setup Complete Solution</li> <li>Mapper Completion: Sol Reducer Completion: 0.0</li> <li>Solution</li> <li>Solution&lt;</li></ul>                                                                                                    | 2017/01/12/12/524 - Pentaho Manedure (Workcourt) - Inspreduce approcession assess, an encourt, internet, internet addip/inspreduce/, and our mane addip/inspreduce/, and our mane addip/inspre |
| <ul> <li>Pentaho MapReduce (Wordcount) - Setup Complete: 100.0 Mapper Completion: 0.0 Reducer Completion: 0.0</li> <li>Pentaho MapReduce (Wordcount) - Setup Complete: 100.0 Mapper Completion: 0.0 Reducer Completion: 0.0</li> <li>Pontaho MapReduce (Wordcount) - Setup Complete: 100.0 Mapper Completion: 0.0 Reducer Completion: 0.0</li> <li>Pontaho MapReduce (Wordcount) - Setup Complete: 100.0 Mapper Completion: 2.0 Reducer Completion: 0.0</li> <li>Pontaho MapReduce (Wordcount) - Setup Complete: 100.0 Mapper Completion: 2.0 Reducer Completion: 0.0</li> <li>Pontaho MapReduce (Wordcount) - Setup Complete: 100.0 Mapper Completion: 2.0 Reducer Completion: 0.0</li> <li>Pontaho MapReduce (Wordcount) - Setup Complete: 100.0 Mapper Completion: 2.0 Reducer Completion: 0.0</li> <li>Pontaho MapReduce (Wordcount) - Setup Complete: 100.0 Mapper Completion: 2.0 Reducer Completion: 0.0</li> <li>Pontaho MapReduce (Wordcount) - Setup Complete: 100.0 Mapper Completion: 5.0 Reducer Completion: 0.0</li> <li>Pontaho MapReduce (Wordcount) - Setup Complete: 100.0 Mapper Completion: 5.0 Reducer Completion: 0.0</li> <li>Pontaho MapReduce (Wordcount) - Setup Complete: 100.0 Mapper Completion: 5.0 Reducer Completion: 0.0</li> <li>Pontaho MapReduce (Wordcount) - Setup Completion: 0.0</li> <li>Pontaho MapReduce (Wordcount) - Setup Completion: 5.0 Reducer Completion: 0.0</li> <li>Pontaho MapReduce (Wordcount) - Setup Completion: 5.0 Reducer Completion: 0.0</li> <li>Pontaho MapReduce (Wordcount) - Setup Completion: 5.0 Reducer Completion: 0.0</li> <li>Pontaho MapReduce (Wordcount) - Setup Completion: 0.0</li> <li>Pontaho MapReduce (Wordcount) - Setup Completion: 0.0</li> <li>Pontaho MapReduce (Wordcount) - Setup Completion: 5.0 Reducer Completion: 0.0</li> <li>Pontaho MapReduce (Wordcount) - Setup Completion: 0.0</li> <li>Pontaho MapReduce (Wordcount) - Setup Completion: 0.0</li> <li>Pontaho MapReduce (Wordcount) - Setup Completion: 0.0</li> <li>Pontaho MapRe</li></ul>                                                                                                    | 2017/01/1213:55:20 – Pentaho ManReduce (Wordcount) – Setus Complete: 0.0 Manore Completion: 0.0 Reduces Completion: 0.0                                                                                                    |
| 017/01/12 13:25:39       Pentaho MapReduce (Wordcount)       Setup Complete: 100.0 Mapper Completion: 0.0 Reducer Completion: 0.0         017/01/12 13:25:44       Pentaho MapReduce (Wordcount)       Setup Complete: 100.0 Mapper Completion: 0.0 Reducer Completion: 0.0         017/01/12 13:25:45       Pentaho MapReduce (Wordcount)       Setup Complete: 100.0 Mapper Completion: 0.0 Reducer Completion: 0.0         017/01/12 13:25:47       Pentaho MapReduce (Wordcount)       Setup Complete: 100.0 Mapper Completion: 25.0 Reducer Completion: 0.0         017/01/12 13:25:48       Pentaho MapReduce (Wordcount)       Setup Complete: 100.0 Mapper Completion: 25.0 Reducer Completion: 0.0         017/01/12 13:26:44       Pentaho MapReduce (Wordcount)       Setup Complete: 100.0 Mapper Completion: 50.0 Reducer Completion: 0.0         017/01/12 13:26:24       Pentaho MapReduce (Wordcount)       Setup Complete: 100.0 Mapper Completion: 50.0 Reducer Completion: 0.0         017/01/12 13:26:24       Pentaho MapReduce (Wordcount)       Setup Complete: 100.0 Mapper Completion: 50.0 Reducer Completion: 0.0         017/01/12 13:26:24       Pentaho MapReduce (Wordcount)       Setup Complete: 100.0 Mapper Completion: 50.0 Reducer Completion: 0.0         017/01/12 13:26:34       Pentaho MapReduce (Wordcount)       Setup Complete: 100.0 Mapper Completion: 50.0 Reducer Completion: 0.0         017/01/12 13:26:34       Pentaho MapReduce (Wordcount)       Setup Complete: 100.0 Mapper Completion: 50.0 Reducer Completion: 0.0         017/0                                                                                                    | 2017/01/12 13:25:34 - Pentaho MapReduce (Wordcount) - Setup Complete 100.0 Mapper Completion: 0.0 Reducer Completion: 0.0                                                                                                    |
| 017/01/12 13:25:44 - Pentaho MapReduce (Wordcount) - Setup Completie: 100.0 Mapper Completion: 0.0 Reducer Completion: 0.0         017/01/12 13:25:54 - Pentaho MapReduce (Wordcount) - Setup Completie: 100.0 Mapper Completion: 25.0 Reducer Completion: 0.0         017/01/12 13:25:54 - Pentaho MapReduce (Wordcount) - Setup Completie: 100.0 Mapper Completion: 25.0 Reducer Completion: 0.0         017/01/12 13:25:64 - Pentaho MapReduce (Wordcount) - Setup Completie: 100.0 Mapper Completion: 25.0 Reducer Completion: 0.0         017/01/12 13:25:64 - Pentaho MapReduce (Wordcount) - Setup Completie: 100.0 Mapper Completion: 25.0 Reducer Completion: 0.0         017/01/12 13:25:64 - Pentaho MapReduce (Wordcount) - Setup Completie: 100.0 Mapper Completion: 50.0 Reducer Completion: 0.0         017/01/12 13:25:64 - Pentaho MapReduce (Wordcount) - Setup Completie: 100.0 Mapper Completion: 50.0 Reducer Completion: 0.0         017/01/12 13:25:64 - Pentaho MapReduce (Wordcount) - Setup Completie: 100.0 Mapper Completion: 50.0 Reducer Completion: 0.0         017/01/12 13:25:64 - Pentaho MapReduce (Wordcount) - Setup Completie: 100.0 Mapper Completion: 50.0 Reducer Completion: 0.0         017/01/12 13:25:64 - Pentaho MapReduce (Wordcount) - Setup Completie: 100.0 Mapper Completion: 50.0 Reducer Completion: 0.0         017/01/12 13:25:64 - Pentaho MapReduce (Wordcount) - Setup Completie: 100.0 Mapper Completion: 50.0 Reducer Completion: 0.0         017/01/12 13:25:64 - Pentaho MapReduce (Wordcount) - Setup Completie: 100.0 Mapper Completion: 50.0 Reducer Completion: 0.0         017/01/12 13:25:64 - Pentaho MapReduce (Wordcount) - Setup Completie: 100.0 Mapper Completion: 75.0 Reducer Completion:                                                                                                    | 2017/01/12 13:25:39 - Pentaho MapReduce (Wordcount) - Setup Complete: 100.0 Mapper Completion: 0.0 Reducer Completion: 0.0                                                                                                    |
| <ul> <li>017/01/12 13:25:49 - Pentaho MapReduce (Wordcount) - Setup Complete: 100.0 Mapper Completion: 25.0 Reducer Completion: 0.0</li> <li>017/01/12 13:25:59 - Pentaho MapReduce (Wordcount) - Setup Complete: 100.0 Mapper Completion: 25.0 Reducer Completion: 0.0</li> <li>017/01/12 13:25:69 - Pentaho MapReduce (Wordcount) - Setup Complete: 100.0 Mapper Completion: 25.0 Reducer Completion: 0.0</li> <li>017/01/12 13:25:69 - Pentaho MapReduce (Wordcount) - Setup Complete: 100.0 Mapper Completion: 50.0 Reducer Completion: 0.0</li> <li>017/01/12 13:26:14 - Pentaho MapReduce (Wordcount) - Setup Complete: 100.0 Mapper Completion: 50.0 Reducer Completion: 0.0</li> <li>017/01/12 13:26:29 - Pentaho MapReduce (Wordcount) - Setup Complete: 100.0 Mapper Completion: 50.0 Reducer Completion: 0.0</li> <li>017/01/12 13:26:29 - Pentaho MapReduce (Wordcount) - Setup Complete: 100.0 Mapper Completion: 50.0 Reducer Completion: 0.0</li> <li>017/01/12 13:26:39 - Pentaho MapReduce (Wordcount) - Setup Complete: 100.0 Mapper Completion: 50.0 Reducer Completion: 0.0</li> <li>017/01/12 13:26:39 - Pentaho MapReduce (Wordcount) - Setup Complete: 100.0 Mapper Completion: 50.0 Reducer Completion: 0.0</li> <li>017/01/12 13:26:39 - Pentaho MapReduce (Wordcount) - Setup Complete: 100.0 Mapper Completion: 50.0 Reducer Completion: 0.0</li> <li>017/01/12 13:26:39 - Pentaho MapReduce (Wordcount) - Setup Complete: 100.0 Mapper Completion: 50.0 Reducer Completion: 0.0</li> <li>017/01/12 13:26:49 - Pentaho MapReduce (Wordcount) - Setup Complete: 100.0 Mapper Completion: 75.0 Reducer Completion: 0.0</li> <li>017/01/12 13:26:49 - Pentaho MapReduce (Wordcount) - Setup Complete: 100.0 Mapper Completion: 75.0 Reducer Completion: 0.0</li> <li>017/01/12 13:26:49 - Pentaho MapReduce (Wordcount) - Setup Complete: 100.0 Mapper Completion: 75.0 Reducer Completion: 0.0</li> <li>017/01/12 13:27:49 - Pentaho MapReduce (Wordcount) - Setup Complete: 100.0 Mapper Completion: 0.0</li> <li>017/01/12 13:27:49</li></ul>                                                                                                    | 2017/01/12 13:25:44 - Pentaho MapReduce (Wordcount) - Setup Complete: 100.0 Mapper Completion: 0.0 Reducer Completion: 0.0                                                                                                    |
| <ul> <li>017/01/12 13:25:54 - Pentaho MapReduce (Wordcount) - Setup Complete: 100.0 Mapper Completion: 25.0 Reducer Completion: 0.0</li> <li>017/01/12 13:26:59 - Pentaho MapReduce (Wordcount) - Setup Complete: 100.0 Mapper Completion: 25.0 Reducer Completion: 0.0</li> <li>017/01/12 13:26:54 - Pentaho MapReduce (Wordcount) - Setup Complete: 100.0 Mapper Completion: 25.0 Reducer Completion: 0.0</li> <li>017/01/12 13:26:54 - Pentaho MapReduce (Wordcount) - Setup Complete: 100.0 Mapper Completion: 50.0 Reducer Completion: 0.0</li> <li>017/01/12 13:26:54 - Pentaho MapReduce (Wordcount) - Setup Complete: 100.0 Mapper Completion: 50.0 Reducer Completion: 0.0</li> <li>017/01/12 13:26:54 - Pentaho MapReduce (Wordcount) - Setup Complete: 100.0 Mapper Completion: 50.0 Reducer Completion: 0.0</li> <li>017/01/12 13:26:54 - Pentaho MapReduce (Wordcount) - Setup Complete: 100.0 Mapper Completion: 50.0 Reducer Completion: 0.0</li> <li>017/01/12 13:26:59 - Pentaho MapReduce (Wordcount) - Setup Complete: 100.0 Mapper Completion: 50.0 Reducer Completion: 0.0</li> <li>017/01/12 13:26:59 - Pentaho MapReduce (Wordcount) - Setup Complete: 100.0 Mapper Completion: 50.0 Reducer Completion: 0.0</li> <li>017/01/12 13:26:54 - Pentaho MapReduce (Wordcount) - Setup Complete: 100.0 Mapper Completion: 50.0 Reducer Completion: 0.0</li> <li>017/01/12 13:26:54 - Pentaho MapReduce (Wordcount) - Setup Complete: 100.0 Mapper Completion: 50.0 Reducer Completion: 0.0</li> <li>017/01/12 13:26:54 - Pentaho MapReduce (Wordcount) - Setup Complete: 100.0 Mapper Completion: 75.0 Reducer Completion: 0.0</li> <li>017/01/12 13:26:54 - Pentaho MapReduce (Wordcount) - Setup Complete: 100.0 Mapper Completion: 75.0 Reducer Completion: 0.0</li> <li>017/01/12 13:27:44 - Pentaho MapReduce (Wordcount) - Setup Complete: 100.0 Mapper Completion: 75.0 Reducer Completion: 0.0</li> <li>017/01/12 13:27:44 - Pentaho MapReduce (Wordcount) - Setup Complete: 100.0 Mapper Completion: 0.0</li> <li>017/01/12 13:27:44</li></ul>                                                                                                    | 2017/01/12 13:25:49 - Pentaho MapReduce (Wordcount) - Setup Complete: 100.0 Mapper Completion: 0.0 Reducer Completion: 0.0                                                                                                    |
| <ul> <li>017/01/12 13:25:99 - Pentaho MapReduce (Wordcount) - Setup Complete: 100.0 Mapper Completion: 25.0 Reducer Completion: 0.0</li> <li>017/01/12 13:26:04 - Pentaho MapReduce (Wordcount) - Setup Complete: 100.0 Mapper Completion: 25.0 Reducer Completion: 0.0</li> <li>017/01/12 13:26:34 - Pentaho MapReduce (Wordcount) - Setup Complete: 100.0 Mapper Completion: 50.0 Reducer Completion: 0.0</li> <li>017/01/12 13:26:34 - Pentaho MapReduce (Wordcount) - Setup Complete: 100.0 Mapper Completion: 50.0 Reducer Completion: 0.0</li> <li>017/01/12 13:26:34 - Pentaho MapReduce (Wordcount) - Setup Complete: 100.0 Mapper Completion: 50.0 Reducer Completion: 0.0</li> <li>017/01/12 13:26:34 - Pentaho MapReduce (Wordcount) - Setup Complete: 100.0 Mapper Completion: 50.0 Reducer Completion: 0.0</li> <li>017/01/12 13:26:34 - Pentaho MapReduce (Wordcount) - Setup Complete: 100.0 Mapper Completion: 50.0 Reducer Completion: 0.0</li> <li>017/01/12 13:26:34 - Pentaho MapReduce (Wordcount) - Setup Complete: 100.0 Mapper Completion: 50.0 Reducer Completion: 0.0</li> <li>017/01/12 13:26:39 - Pentaho MapReduce (Wordcount) - Setup Complete: 100.0 Mapper Completion: 50.0 Reducer Completion: 0.0</li> <li>017/01/12 13:26:49 - Pentaho MapReduce (Wordcount) - Setup Complete: 100.0 Mapper Completion: 50.0 Reducer Completion: 0.0</li> <li>017/01/12 13:26:49 - Pentaho MapReduce (Wordcount) - Setup Complete: 100.0 Mapper Completion: 50.0 Reducer Completion: 0.0</li> <li>017/01/12 13:26:49 - Pentaho MapReduce (Wordcount) - Setup Complete: 100.0 Mapper Completion: 75.0 Reducer Completion: 0.0</li> <li>017/01/12 13:26:49 - Pentaho MapReduce (Wordcount) - Setup Complete: 100.0 Mapper Completion: 75.0 Reducer Completion: 0.0</li> <li>017/01/12 13:27:44 - Pentaho MapReduce (Wordcount) - Setup Complete: 100.0 Mapper Completion: 75.0 Reducer Completion: 0.0</li> <li>017/01/12 13:27:44 - Pentaho MapReduce (Wordcount) - Setup Complete: 100.0 Mapper Completion: 10.0 Reducer Completion: 0.0</li> <li>017/01/12 13:27:44 - Pentaho MapReduce (Wordcount) - Setu</li></ul>                                                                                  | 2017/01/12 13:25:54 - Pentaho MapReduce (Wordcount) - Setup Complete: 100.0 Mapper Completion: 25.0 Reducer Completion: 0.0                                                                                                    |
| 017/01/12 13:26:04 - Pentaho MapReduce (Wordcount) - Setup Complete: 100.0 Mapper Completion: 25.0 Reducer Completion: 0.0<br>017/01/12 13:26:14 - Pentaho MapReduce (Wordcount) - Setup Complete: 100.0 Mapper Completion: 50.0 Reducer Completion: 0.0<br>017/01/12 13:26:14 - Pentaho MapReduce (Wordcount) - Setup Complete: 100.0 Mapper Completion: 50.0 Reducer Completion: 0.0<br>017/01/12 13:26:24 - Pentaho MapReduce (Wordcount) - Setup Complete: 100.0 Mapper Completion: 50.0 Reducer Completion: 0.0<br>017/01/12 13:26:34 - Pentaho MapReduce (Wordcount) - Setup Complete: 100.0 Mapper Completion: 50.0 Reducer Completion: 0.0<br>017/01/12 13:26:39 - Pentaho MapReduce (Wordcount) - Setup Complete: 100.0 Mapper Completion: 50.0 Reducer Completion: 0.0<br>017/01/12 13:26:39 - Pentaho MapReduce (Wordcount) - Setup Complete: 100.0 Mapper Completion: 50.0 Reducer Completion: 0.0<br>017/01/12 13:26:39 - Pentaho MapReduce (Wordcount) - Setup Complete: 100.0 Mapper Completion: 50.0 Reducer Completion: 0.0<br>017/01/12 13:26:39 - Pentaho MapReduce (Wordcount) - Setup Complete: 100.0 Mapper Completion: 50.0 Reducer Completion: 0.0<br>017/01/12 13:26:39 - Pentaho MapReduce (Wordcount) - Setup Complete: 100.0 Mapper Completion: 50.0 Reducer Completion: 0.0<br>017/01/12 13:26:39 - Pentaho MapReduce (Wordcount) - Setup Complete: 100.0 Mapper Completion: 75.0 Reducer Completion: 0.0<br>017/01/12 13:26:39 - Pentaho MapReduce (Wordcount) - Setup Complete: 100.0 Mapper Completion: 75.0 Reducer Completion: 0.0<br>017/01/12 13:27:09 - Pentaho MapReduce (Wordcount) - Setup Complete: 100.0 Mapper Completion: 10.0 Reducer Completion: 0.0<br>017/01/12 13:27:09 - Pentaho MapReduce (Wordcount) - Setup Complete: 100.0 Mapper Completion: 10.0 Reducer Completion: 0.0<br>017/01/12 13:27:14 - Pentaho MapReduce (Wordcount) - Setup Complete: 100.0 Mapper Completion: 10.0 Reducer Completion: 0.0<br>017/01/12 13:27:14 - Pentaho MapReduce (Wordcount) - Setup Complete: 100.0 Mapper Completion: 10.0 Reducer Completion: 0.0<br>017/01/12 13:27:14 - Pentaho MapReduce (Wordcount) - Setup Complete: 100.0 Map                                            | 2017/01/12 13:25:59 - Pentaho MapReduce (Wordcount) - Setup Complete: 100.0 Mapper Completion: 25.0 Reducer Completion: 0.0                                                                                                    |
| <ul> <li>017/01/12 13:26:09 - Pentaho MapReduce (Wordcount) - Setup Complete: 100.0 Mapper Completion: 50.0 Reducer Completion: 0.0</li> <li>017/01/12 13:26:24 - Pentaho MapReduce (Wordcount) - Setup Complete: 100.0 Mapper Completion: 50.0 Reducer Completion: 0.0</li> <li>017/01/12 13:26:29 - Pentaho MapReduce (Wordcount) - Setup Complete: 100.0 Mapper Completion: 50.0 Reducer Completion: 0.0</li> <li>017/01/12 13:26:29 - Pentaho MapReduce (Wordcount) - Setup Complete: 100.0 Mapper Completion: 50.0 Reducer Completion: 0.0</li> <li>017/01/12 13:26:29 - Pentaho MapReduce (Wordcount) - Setup Complete: 100.0 Mapper Completion: 50.0 Reducer Completion: 0.0</li> <li>017/01/12 13:26:39 - Pentaho MapReduce (Wordcount) - Setup Complete: 100.0 Mapper Completion: 50.0 Reducer Completion: 0.0</li> <li>017/01/12 13:26:44 - Pentaho MapReduce (Wordcount) - Setup Complete: 100.0 Mapper Completion: 50.0 Reducer Completion: 0.0</li> <li>017/01/12 13:26:44 - Pentaho MapReduce (Wordcount) - Setup Complete: 100.0 Mapper Completion: 75.0 Reducer Completion: 0.0</li> <li>017/01/12 13:26:44 - Pentaho MapReduce (Wordcount) - Setup Complete: 100.0 Mapper Completion: 75.0 Reducer Completion: 0.0</li> <li>017/01/12 13:26:44 - Pentaho MapReduce (Wordcount) - Setup Complete: 100.0 Mapper Completion: 75.0 Reducer Completion: 0.0</li> <li>017/01/12 13:26:49 - Pentaho MapReduce (Wordcount) - Setup Complete: 100.0 Mapper Completion: 75.0 Reducer Completion: 0.0</li> <li>017/01/12 13:27:04 - Pentaho MapReduce (Wordcount) - Setup Complete: 100.0 Mapper Completion: 10.0 Reducer Completion: 0.0</li> <li>017/01/12 13:27:04 - Pentaho MapReduce (Wordcount) - Setup Complete: 100.0 Mapper Completion: 10.0 Reducer Completion: 0.0</li> <li>017/01/12 13:27:04 - Pentaho MapReduce (Wordcount) - Setup Complete: 100.0 Mapper Completion: 100.0 Reducer Completion: 0.0</li> <li>017/01/12 13:27:04 - Pentaho MapReduce (Wordcount) - Setup Complete: 100.0 Mapper Completion: 100.0 Reducer Completion: 0.0</li></ul>                                                                                                    | 2017/01/12 13:26:04 - Pentaho MapReduce (Wordcount) - Setup Complete: 100.0 Mapper Completion: 25.0 Reducer Completion: 0.0                                                                                                    |
| <ul> <li>917/01/12 13:26:14 - Pentaho MapReduce (Wordcount) - Setup Complete: 100.0 Mapper Completion: 50.0 Reducer Completion: 0.0</li> <li>9017/01/12 13:26:34 - Pentaho MapReduce (Wordcount) - Setup Complete: 100.0 Mapper Completion: 50.0 Reducer Completion: 0.0</li> <li>917/01/12 13:26:34 - Pentaho MapReduce (Wordcount) - Setup Complete: 100.0 Mapper Completion: 50.0 Reducer Completion: 0.0</li> <li>917/01/12 13:26:34 - Pentaho MapReduce (Wordcount) - Setup Complete: 100.0 Mapper Completion: 50.0 Reducer Completion: 0.0</li> <li>917/01/12 13:26:34 - Pentaho MapReduce (Wordcount) - Setup Complete: 100.0 Mapper Completion: 50.0 Reducer Completion: 0.0</li> <li>917/01/12 13:26:34 - Pentaho MapReduce (Wordcount) - Setup Complete: 100.0 Mapper Completion: 50.0 Reducer Completion: 0.0</li> <li>917/01/12 13:26:34 - Pentaho MapReduce (Wordcount) - Setup Complete: 100.0 Mapper Completion: 50.0 Reducer Completion: 0.0</li> <li>917/01/12 13:26:34 - Pentaho MapReduce (Wordcount) - Setup Complete: 100.0 Mapper Completion: 75.0 Reducer Completion: 0.0</li> <li>917/01/12 13:26:34 - Pentaho MapReduce (Wordcount) - Setup Complete: 100.0 Mapper Completion: 75.0 Reducer Completion: 0.0</li> <li>917/01/12 13:27:04 - Pentaho MapReduce (Wordcount) - Setup Complete: 100.0 Mapper Completion: 75.0 Reducer Completion: 0.0</li> <li>917/01/12 13:27:04 - Pentaho MapReduce (Wordcount) - Setup Complete: 100.0 Mapper Completion: 10.0 Reducer Completion: 0.0</li> <li>917/01/12 13:27:04 - Pentaho MapReduce (Wordcount) - Setup Complete: 100.0 Mapper Completion: 100.0 Reducer Completion: 0.0</li> <li>917/01/12 13:27:14 - Pentaho MapReduce (Wordcount) - Setup Complete: 100.0 Mapper Completion: 100.0 Reducer Completion: 0.0</li> <li>917/01/12 13:27:24 - Pentaho MapReduce (Wordcount) - Setup Complete: 100.0 Mapper Completion: 100.0 Reducer Completion: 0.0</li> <li>917/01/12 13:27:24 - Pentaho MapReduce (Wordcount) - Setup Complete: 100.0 Mapper Completion: 100.0 Reducer Completion: 0.0<!--</td--><td>2017/01/12 13:26:09 - Pentaho MapReduce (Wordcount) - Setup Complete: 100.0 Mapper Completion: 25.0 Reducer Completion: 0.0</td></li></ul> | 2017/01/12 13:26:09 - Pentaho MapReduce (Wordcount) - Setup Complete: 100.0 Mapper Completion: 25.0 Reducer Completion: 0.0                                                                                                    |
| <ul> <li>01/01/12 13:26:39 - Pentaho MapReduce (Wordcount) - Setup Complete: 1000 Mapper Completion: 500 Reducer Completion: 0.0</li> <li>01/01/12 13:26:39 - Pentaho MapReduce (Wordcount) - Setup Complete: 100.0 Mapper Completion: 500 Reducer Completion: 0.0</li> <li>01/01/12 13:26:39 - Pentaho MapReduce (Wordcount) - Setup Complete: 100.0 Mapper Completion: 500 Reducer Completion: 0.0</li> <li>01/01/12 13:26:39 - Pentaho MapReduce (Wordcount) - Setup Complete: 100.0 Mapper Completion: 500 Reducer Completion: 0.0</li> <li>01/01/12 13:26:39 - Pentaho MapReduce (Wordcount) - Setup Complete: 100.0 Mapper Completion: 500 Reducer Completion: 0.0</li> <li>01/01/12 13:26:39 - Pentaho MapReduce (Wordcount) - Setup Complete: 100.0 Mapper Completion: 500 Reducer Completion: 0.0</li> <li>01/01/12 13:26:39 - Pentaho MapReduce (Wordcount) - Setup Complete: 100.0 Mapper Completion: 500 Reducer Completion: 0.0</li> <li>01/01/12 13:26:39 - Pentaho MapReduce (Wordcount) - Setup Complete: 100.0 Mapper Completion: 750 Reducer Completion: 0.0</li> <li>01/01/12 13:26:39 - Pentaho MapReduce (Wordcount) - Setup Complete: 100.0 Mapper Completion: 75.0 Reducer Completion: 0.0</li> <li>01/01/12 13:27:09 - Pentaho MapReduce (Wordcount) - Setup Complete: 100.0 Mapper Completion: 10.0 Reducer Completion: 0.0</li> <li>01/01/12 13:27:14 - Pentaho MapReduce (Wordcount) - Setup Complete: 100.0 Mapper Completion: 10.0 Reducer Completion: 0.0</li> <li>01/01/12 13:27:14 - Pentaho MapReduce (Wordcount) - Setup Complete: 100.0 Mapper Completion: 10.0 Reducer Completion: 0.0</li> <li>01/01/12 13:27:14 - Pentaho MapReduce (Wordcount) - Setup Complete: 100.0 Mapper Completion: 10.0 Reducer Completion: 0.0</li> <li>01/01/12 13:27:14 - Pentaho MapReduce (Wordcount) - Setup Complete: 100.0 Mapper Completion: 10.0.0 Reducer Completion: 0.0</li> <li>01/01/12 13:27:34 - Pentaho MapReduce (Wordcount) - Setup Complete: 100.0 Mapper Completion: 10.0.0 Reducer Completion: 0.0</li> <li>01/01/12 13:2</li></ul>                                                                                                    | 2017/01/12 13:06:14 - Pentaho MapReduce (Wordcount) - Setup Complete: 100.0 Mapper Completion: 50.0 Reducer Completion: 0.0                                                                                                    |
| 01/01/21 13:26:4 - Pentaho MapReduce (Wordcount) - Setup Complete: 1000 Mapper Completion: 500 Reducer Completion: 0.0<br>01/01/21 13:26:3 - Pentaho MapReduce (Wordcount) - Setup Complete: 100.0 Mapper Completion: 50.0 Reducer Completion: 0.0<br>01/01/21 13:26:3 - Pentaho MapReduce (Wordcount) - Setup Complete: 100.0 Mapper Completion: 50.0 Reducer Completion: 0.0<br>01/01/21 13:26:4 - Pentaho MapReduce (Wordcount) - Setup Complete: 100.0 Mapper Completion: 50.0 Reducer Completion: 0.0<br>01/01/21 13:26:4 - Pentaho MapReduce (Wordcount) - Setup Complete: 100.0 Mapper Completion: 50.0 Reducer Completion: 0.0<br>01/01/21 13:26:4 - Pentaho MapReduce (Wordcount) - Setup Complete: 100.0 Mapper Completion: 50.0 Reducer Completion: 0.0<br>01/01/21 13:26:4 - Pentaho MapReduce (Wordcount) - Setup Complete: 100.0 Mapper Completion: 50.0 Reducer Completion: 0.0<br>01/01/21 13:26:4 - Pentaho MapReduce (Wordcount) - Setup Complete: 100.0 Mapper Completion: 50.0 Reducer Completion: 0.0<br>01/01/21 13:25:4 - Pentaho MapReduce (Wordcount) - Setup Complete: 100.0 Mapper Completion: 50.0 Reducer Completion: 0.0<br>01/01/21 13:27:04 - Pentaho MapReduce (Wordcount) - Setup Complete: 100.0 Mapper Completion: 10.0 Reducer Completion: 0.0<br>01/01/21 13:27:04 - Pentaho MapReduce (Wordcount) - Setup Complete: 100.0 Mapper Completion: 10.0.0 Reducer Completion: 0.0<br>01/01/21 13:27:14 - Pentaho MapReduce (Wordcount) - Setup Complete: 100.0 Mapper Completion: 100.0 Reducer Completion: 0.0<br>01/01/21 13:27:14 - Pentaho MapReduce (Wordcount) - Setup Complete: 100.0 Mapper Completion: 100.0 Reducer Completion: 0.0<br>01/01/21 13:27:24 - Pentaho MapReduce (Wordcount) - Setup Complete: 100.0 Mapper Completion: 100.0 Reducer Completion: 0.0<br>01/01/21 13:27:24 - Pentaho MapReduce (Wordcount) - Setup Complete: 100.0 Mapper Completion: 100.0 Reducer Completion: 0.0<br>01/01/21 13:27:24 - Pentaho MapReduce (Wordcount) - Setup Complete: 100.0 Mapper Completion: 100.0 Reducer Completion: 0.0<br>01/01/21 13:27:24 - Pentaho MapReduce (Wordcount) - Setup Complete: 100.0 Mapper Completion: 100.0                                            | 2017/01/213:26:39 - Pentaho MapReduce (Wordcount) - Setup Complete: 100.0 Mapper Completion: 30.0 Reducer Completion: 0.0                                                                                                    |
| 01/01/12 13:26:34       - Pentaho MapReduce (Wordcount) - Setup Complete: 10:00 Mapper Completion: 50.0 Reducer Completion: 0.0         01/01/12 13:26:34       - Pentaho MapReduce (Wordcount) - Setup Complete: 10:00 Mapper Completion: 50.0 Reducer Completion: 0.0         01/01/12 13:26:34       - Pentaho MapReduce (Wordcount) - Setup Complete: 10:00 Mapper Completion: 50.0 Reducer Completion: 0.0         01/01/12 13:26:34       - Pentaho MapReduce (Wordcount) - Setup Complete: 10:00 Mapper Completion: 75.0 Reducer Completion: 0.0         01/01/12 13:26:34       - Pentaho MapReduce (Wordcount) - Setup Complete: 10:00 Mapper Completion: 75.0 Reducer Completion: 0.0         01/01/12 13:26:34       - Pentaho MapReduce (Wordcount) - Setup Complete: 10:00 Mapper Completion: 75.0 Reducer Completion: 0.0         01/01/12 13:27:04       - Pentaho MapReduce (Wordcount) - Setup Complete: 10:00 Mapper Completion: 75.0 Reducer Completion: 0.0         01/01/12 13:27:04       - Pentaho MapReduce (Wordcount) - Setup Complete: 10:00 Mapper Completion: 10:0.0 Reducer Completion: 0.0         01/01/12 13:27:34       - Pentaho MapReduce (Wordcount) - Setup Complete: 10:0.0 Mapper Completion: 10:0.0 Reducer Completion: 0.0         01/01/12 13:27:34       - Pentaho MapReduce (Wordcount) - Setup Complete: 10:0.0 Mapper Completion: 10:0.0 Reducer Completion: 0.0         01/01/12 13:27:34       - Pentaho MapReduce (Wordcount) - Setup Complete: 10:0.0 Mapper Completion: 10:0.0 Reducer Completion: 0.0         01/01/12 13:27:34       - Pentaho MapReduce (Wordcount) - Setup Complete: 10:0.0 Mapper Completion: 10:0.0 Reducer                                                                                                    | 2017/01/12 13:05:24 - Pentano Mapkeduce (Wordcount) - Setup Complete: 100.0 Mapper Completion: 30.0 Reducer Completion: 0.0                                                                                                    |
| <ul> <li>Markan Magnetic (Wordcount) - Setup Complete: 1000 Mapper Completion: 500 Reducer Completion: 0.0</li> <li>Markan Magnetuce (Wordcount) - Setup Complete: 100.0 Mapper Completion: 50.0 Reducer Completion: 0.0</li> <li>Markan Magnetuce (Wordcount) - Setup Complete: 100.0 Mapper Completion: 50.0 Reducer Completion: 0.0</li> <li>Markan Magnetuce (Wordcount) - Setup Complete: 100.0 Mapper Completion: 50.0 Reducer Completion: 0.0</li> <li>Markan Magnetuce (Wordcount) - Setup Complete: 100.0 Mapper Completion: 50.0 Reducer Completion: 0.0</li> <li>Markan Magnetuce (Wordcount) - Setup Complete: 100.0 Mapper Completion: 75.0 Reducer Completion: 0.0</li> <li>Markan Magnetuce (Wordcount) - Setup Complete: 100.0 Mapper Completion: 75.0 Reducer Completion: 0.0</li> <li>Markan Magnetuce (Wordcount) - Setup Complete: 100.0 Mapper Completion: 75.0 Reducer Completion: 0.0</li> <li>Markan Magnetuce (Wordcount) - Setup Complete: 100.0 Mapper Completion: 10.0 Reducer Completion: 0.0</li> <li>Markan Magnetuce (Wordcount) - Setup Complete: 100.0 Mapper Completion: 10.0 Reducer Completion: 0.0</li> <li>Markan Magnetuce (Wordcount) - Setup Complete: 100.0 Mapper Completion: 10.0 Reducer Completion: 0.0</li> <li>Markan Magnetuce (Wordcount) - Setup Complete: 100.0 Mapper Completion: 10.0 Reducer Completion: 0.0</li> <li>Markan Magnetuce (Wordcount) - Setup Complete: 100.0 Mapper Completion: 10.0.0 Reducer Completion: 0.0</li> <li>Markan Magnetuce (Wordcount) - Setup Complete: 10.0 Mapper Completion: 10.0.0 Reducer Completion: 60.66666655348816</li> <li>Markan Magnetuce (Wordcount) - Setup Complete: 10.0.0 Mapper Completion: 10.0.0 Reducer Completion: 60.66666655348816</li> <li>Markan Magnetuce (Wordcount) - Setup Complete: 10.0.0 Mapper Completion: 10.0.0 Reducer Completion: 60.06666655348816</li> <li>Markan Magnetuce (Wordcount) - Setup Complete: 10.0.0 Mapper Completion: 10.0.0 Reducer Completion: 60.066666655348816</li> <li>Mardur Li 3:27:29 - Pentaho M</li></ul>                                                                                                    | 2017/01/12 13:26:24 - Pentano Mapheouce (Vordcount) - Setup Complete: 1000 Mapper Completion: 300 Reducer Completion: 00 2017/01/12 13:26:24 - Pentano Mapheouce (Vordcount) - Setup Complete: 100 D Mapper Completion: 50 D Reducer Completion: 00                                                                                                    |
| <ul> <li>917/01/12 13:26:44 - Pentaho MapReduce (Wordcount) - Setup Complete: 100.0 Mapper Completion: 50.0 Reducer Completion: 0.0</li> <li>917/01/12 13:26:49 - Pentaho MapReduce (Wordcount) - Setup Complete: 100.0 Mapper Completion: 75.0 Reducer Completion: 0.0</li> <li>917/01/12 13:26:54 - Pentaho MapReduce (Wordcount) - Setup Complete: 100.0 Mapper Completion: 75.0 Reducer Completion: 0.0</li> <li>917/01/12 13:26:59 - Pentaho MapReduce (Wordcount) - Setup Complete: 100.0 Mapper Completion: 75.0 Reducer Completion: 0.0</li> <li>917/01/12 13:27:04 - Pentaho MapReduce (Wordcount) - Setup Complete: 100.0 Mapper Completion: 75.0 Reducer Completion: 0.0</li> <li>917/01/12 13:27:09 - Pentaho MapReduce (Wordcount) - Setup Complete: 100.0 Mapper Completion: 10.0 Reducer Completion: 0.0</li> <li>917/01/12 13:27:09 - Pentaho MapReduce (Wordcount) - Setup Complete: 100.0 Mapper Completion: 100.0 Reducer Completion: 0.0</li> <li>917/01/12 13:27:24 - Pentaho MapReduce (Wordcount) - Setup Complete: 100.0 Mapper Completion: 100.0 Reducer Completion: 0.0</li> <li>917/01/12 13:27:24 - Pentaho MapReduce (Wordcount) - Setup Complete: 100.0 Mapper Completion: 100.0 Reducer Completion: 66.6666685348816</li> <li>917/01/12 13:27:24 - Pentaho MapReduce (Wordcount) - Setup Complete: 100.0 Mapper Completion: 100.0 Reducer Completion: 66.6666685348816</li> <li>917/01/12 13:27:24 - Pentaho MapReduce (Wordcount) - Setup Complete: 100.0 Mapper Completion: 100.0 Reducer Completion: 66.6666685348816</li> <li>917/01/12 13:27:29 - Pentaho MapReduce (Wordcount) - Setup Complete: 100.0 Mapper Completion: 100.0 Reducer Completion: 100.0</li> <li>917/01/12 13:27:29 - Pentaho MapReduce (Wordcount) - Setup Complete: 100.0 Mapper Completion: 100.0 Reducer Completion: 100.0</li> <li>917/01/12 13:27:29 - Pentaho MapReduce (Wordcount) - Setup Complete: 100.0 Mapper Completion: 100.0 Reducer Completion: 100.0</li> <li>917/01/12 13:27:29 - Pentaho MapReduce - wordcount - Finished job entry [Success]</li> <li>917/01/12 13:27:29 - Pentaho MapReduce - word</li></ul>                                                                                  | 2017/01/12 13:26:39 - Pentaho ManReduce (Wordcount) - Setup Complete: 100.0 Manner Completion: 50.0 Reducer Completion: 0.0                                                                                                    |
| 017/01/12 13/26:49 - Pentaho MapReduce (Wordcount) - Setup Complete: 100.0 Mapper Completion: 75.0 Reducer Completion: 0.0         017/01/12 13/26:59 - Pentaho MapReduce (Wordcount) - Setup Complete: 100.0 Mapper Completion: 75.0 Reducer Completion: 0.0         017/01/12 13/27:04 - Pentaho MapReduce (Wordcount) - Setup Complete: 100.0 Mapper Completion: 75.0 Reducer Completion: 0.0         017/01/12 13/27:04 - Pentaho MapReduce (Wordcount) - Setup Complete: 100.0 Mapper Completion: 75.0 Reducer Completion: 0.0         017/01/12 13/27:04 - Pentaho MapReduce (Wordcount) - Setup Complete: 100.0 Mapper Completion: 100.0 Reducer Completion: 0.0         017/01/12 13/27:14 - Pentaho MapReduce (Wordcount) - Setup Complete: 100.0 Mapper Completion: 100.0 Reducer Completion: 0.0         017/01/12 13/27:14 - Pentaho MapReduce (Wordcount) - Setup Complete: 100.0 Mapper Completion: 100.0 Reducer Completion: 0.0         017/01/12 13/27:14 - Pentaho MapReduce (Wordcount) - Setup Complete: 100.0 Mapper Completion: 100.0 Reducer Completion: 0.0         017/01/12 13/27:24 - Pentaho MapReduce (Wordcount) - Setup Complete: 100.0 Mapper Completion: 100.0 Reducer Completion: 0.0         017/01/12 13/27:24 - Pentaho MapReduce (Wordcount) - Setup Complete: 100.0 Mapper Completion: 100.0 Reducer Completion: 100.0         017/01/12 13/27:24 - Pentaho MapReduce (Wordcount) - Setup Complete: 100.0 Mapper Completion: 100.0 Reducer Completion: 100.0         017/01/12 13/27:24 - Pentaho MapReduce (Wordcount) - Setup Complete: 100.0 Mapper Completion: 100.0 Reducer Completion: 100.0         017/01/12 13/27:29 - Pentaho MapReduce (Wordcount) - Setup Complete: 100.0 Mapper Completion: 100.0 Reducer Completio                                                                                                    | 2017/01/12 13:26:44 - Pentaho MapReduce (Wordcount) - Setup Complete: 100.0 Mapper Completion: 50.0 Reducer Completion: 0.0                                                                                                    |
| 017/01/12 13:26:54 - Pentaho MapReduce (Wordcount) - Setup Complete: 100.0 Mapper Completion: 75.0 Reducer Completion: 0.0<br>017/01/12 13:26:59 - Pentaho MapReduce (Wordcount) - Setup Complete: 100.0 Mapper Completion: 75.0 Reducer Completion: 0.0<br>017/01/12 13:27:09 - Pentaho MapReduce (Wordcount) - Setup Complete: 100.0 Mapper Completion: 10.0 Reducer Completion: 0.0<br>017/01/12 13:27:09 - Pentaho MapReduce (Wordcount) - Setup Complete: 100.0 Mapper Completion: 10.0 Reducer Completion: 0.0<br>017/01/12 13:27:14 - Pentaho MapReduce (Wordcount) - Setup Complete: 100.0 Mapper Completion: 10.0.0 Reducer Completion: 0.0<br>017/01/12 13:27:14 - Pentaho MapReduce (Wordcount) - Setup Complete: 100.0 Mapper Completion: 10.0.0 Reducer Completion: 0.0<br>017/01/12 13:27:24 - Pentaho MapReduce (Wordcount) - Setup Complete: 100.0 Mapper Completion: 100.0 Reducer Completion: 60.66666655348816<br>017/01/12 13:27:24 - Pentaho MapReduce (Wordcount) - Setup Complete: 100.0 Mapper Completion: 100.0 Reducer Completion: 60.66666655348816<br>017/01/12 13:27:29 - Pentaho MapReduce (Wordcount) - Setup Complete: 100.0 Mapper Completion: 100.0 Reducer Completion: 60.66666655348816<br>017/01/12 13:27:29 - Pentaho MapReduce (Wordcount) - Setup Complete: 100.0 Mapper Completion: 100.0 Reducer Completion: 60.6666665348816<br>017/01/12 13:27:29 - Pentaho MapReduce - wordcount - Starting entry [Success]<br>017/01/12 13:27:29 - Pentaho MapReduce - wordcount - Finished job entry [Success]<br>017/01/12 13:27:29 - Pentaho MapReduce - wordcount - Finished job entry [Pentaho MapReduce (Wordcount)] (result=[true])<br>017/01/12 13:27:29 - Pentaho MapReduce - wordcount - Finished job entry [Pentaho MapReduce (Wordcount)] (result=[true])<br>017/01/12 13:27:29 - Pentaho MapReduce - wordcount - Finished job entry [Pentaho MapReduce (Wordcount)] (result=[true])<br>017/01/12 13:27:29 - Pentaho MapReduce - wordcount - Finished job entry [Pentaho MapReduce (Wordcount)] (result=[true])<br>017/01/12 13:27:29 - Pentaho MapReduce - wordcount - Job execution finished<br>017/01/12 13:27:29 - Fontaho MapReduc                                         | 2017/01/12 13:26:49 - Pentaho MapReduce (Wordcount) - Setup Complete: 100.0 Mapper Completion: 75.0 Reducer Completion: 0.0                                                                                                    |
| 017/01/12 13:26:59 - Pentaho MapReduce (Wordcount) - Setup Complete: 10.0.0 Mapper Completion: 75.0 Reducer Completion: 0.0<br>017/01/12 13:27:09 - Pentaho MapReduce (Wordcount) - Setup Complete: 10.0.0 Mapper Completion: 75.0 Reducer Completion: 0.0<br>017/01/12 13:27:19 - Pentaho MapReduce (Wordcount) - Setup Complete: 10.0.0 Mapper Completion: 10.0.0 Reducer Completion: 0.0<br>017/01/12 13:27:14 - Pentaho MapReduce (Wordcount) - Setup Complete: 10.0.0 Mapper Completion: 10.0.0 Reducer Completion: 0.0<br>017/01/12 13:27:14 - Pentaho MapReduce (Wordcount) - Setup Complete: 10.0.0 Mapper Completion: 10.0.0 Reducer Completion: 0.0<br>017/01/12 13:27:24 - Pentaho MapReduce (Wordcount) - Setup Complete: 10.0.0 Mapper Completion: 10.0.0 Reducer Completion: 66.6666685348816<br>017/01/12 13:27:29 - Pentaho MapReduce (Wordcount) - Setup Complete: 10.0.0 Mapper Completion: 10.0.0 Reducer Completion: 10.0.0<br>017/01/12 13:27:29 - Pentaho MapReduce (Wordcount) - Setup Complete: 10.0.0 Mapper Completion: 10.0.0 Reducer Completion: 10.0.0<br>017/01/12 13:27:29 - Pentaho MapReduce (Wordcount) - Setup Complete: 10.0.0 Mapper Completion: 10.0.0 Reducer Completion: 10.0.0<br>017/01/12 13:27:29 - Pentaho MapReduce (Wordcount) - Setup Complete: 10.0.0 Mapper Completion: 10.0.0 Reducer Completion: 10.0.0<br>017/01/12 13:27:29 - Pentaho MapReduce - wordcount - Finished job entry [Success]<br>017/01/12 13:27:29 - Pentaho MapReduce - wordcount - Finished job entry [Success]<br>017/01/12 13:27:29 - Pentaho MapReduce - wordcount - Finished job entry [Success]<br>017/01/12 13:27:29 - Pentaho MapReduce - wordcount - Finished job entry [Success]<br>017/01/12 13:27:29 - Pentaho MapReduce - wordcount - Finished job entry [Success]<br>017/01/12 13:27:29 - Pentaho MapReduce - wordcount - Finished job entry [Success]<br>017/01/12 13:27:29 - Pentaho MapReduce - wordcount - Finished job entry [Success]<br>017/01/12 13:27:29 - Pentaho MapReduce - wordcount - Finished job entry [Success]<br>017/01/12 13:27:29 - Pentaho MapReduce - wordcount - Job esecution finished<br>017/01/12 13:27:29 - Pentaho MapR                                   | 2017/01/12 13:26:54 - Pentaho MapReduce (Wordcount) - Setup Complete: 100.0 Mapper Completion: 75.0 Reducer Completion: 0.0                                                                                                    |
| 017/01/12 13:27:04 - Pentaho MapReduce (Wordcount) - Setup Complete: 100.0 Mapper Completion: 75.0 Reducer Completion: 0.0<br>017/01/12 13:27:09 - Pentaho MapReduce (Wordcount) - Setup Complete: 100.0 Mapper Completion: 100.0 Reducer Completion: 0.0<br>017/01/12 13:27:14 - Pentaho MapReduce (Wordcount) - Setup Complete: 100.0 Mapper Completion: 100.0 Reducer Completion: 6.0<br>017/01/12 13:27:29 - Pentaho MapReduce (Wordcount) - Setup Complete: 100.0 Mapper Completion: 100.0 Reducer Completion: 6.0<br>017/01/12 13:27:29 - Pentaho MapReduce (Wordcount) - Setup Complete: 100.0 Mapper Completion: 100.0 Reducer Completion: 6.0<br>017/01/12 13:27:29 - Pentaho MapReduce (Wordcount) - Setup Complete: 100.0 Mapper Completion: 100.0 Reducer Completion: 6.0<br>017/01/12 13:27:29 - Pentaho MapReduce (Wordcount) - Setup Complete: 100.0 Mapper Completion: 100.0 Reducer Completion: 100.0<br>017/01/12 13:27:29 - Pentaho MapReduce (Wordcount) - Setup Complete: 100.0 Mapper Completion: 100.0 Reducer Completion: 100.0<br>017/01/12 13:27:29 - Pentaho MapReduce - wordcount - Statring entry [Success]<br>017/01/12 13:27:29 - Pentaho MapReduce - wordcount - Finished job entry [Pentaho MapReduce (Wordcount)] (result=[true])<br>017/01/12 13:27:29 - Pentaho MapReduce - wordcount - Finished job entry [Success]<br>017/01/12 13:27:29 - Pentaho MapReduce - wordcount - Finished job entry [Pentaho MapReduce (Wordcount)] (result=[true])<br>017/01/12 13:27:29 - Pentaho MapReduce - wordcount - Job execution finished<br>017/01/12 13:27:29 - Pentaho MapReduce - wordcount - Job execution finished<br>017/01/12 13:27:29 - Spoon - Job has ended.                                                                                                    | 2017/01/12 13/26:59 - Pentaho MapReduce (Wordcount) - Setup Complete: 100.0 Mapper Completion: 75.0 Reducer Completion: 0.0                                                                                                    |
| 017/01/12 13:27:09 - Pentaho MapReduce (Wordcount) - Setup Complete: 100.0 Mapper Completion: 100.0 Reducer Completion: 0.0<br>017/01/12 13:27:14 - Pentaho MapReduce (Wordcount) - Setup Complete: 100.0 Mapper Completion: 100.0 Reducer Completion: 0.0<br>017/01/12 13:27:24 - Pentaho MapReduce (Wordcount) - Setup Complete: 100.0 Mapper Completion: 100.0 Reducer Completion: 66.6666685348816<br>017/01/12 13:27:24 - Pentaho MapReduce (Wordcount) - Setup Complete: 100.0 Mapper Completion: 100.0 Reducer Completion: 66.6666685348816<br>017/01/12 13:27:29 - Pentaho MapReduce (Wordcount) - Setup Complete: 100.0 Mapper Completion: 100.0 Reducer Completion: 66.6666685348816<br>017/01/12 13:27:29 - Pentaho MapReduce (Wordcount) - Setup Complete: 100.0 Mapper Completion: 100.0 Reducer Completion: 100.0<br>017/01/12 13:27:29 - Pentaho MapReduce - wordcount - Starting entry [Success]<br>017/01/12 13:27:29 - Pentaho MapReduce - wordcount - Finished job entry [Pentaho MapReduce (Wordcount)] (result=[true])<br>017/01/12 13:27:29 - Pentaho MapReduce - wordcount - Finished job entry [Pentaho MapReduce (Wordcount)] (result=[true])<br>017/01/12 13:27:29 - Pentaho MapReduce - wordcount - Finished job entry [Pentaho MapReduce (Wordcount)] (result=[true])<br>017/01/12 13:27:29 - Pentaho MapReduce - wordcount - Finished job entry [Pentaho MapReduce (Wordcount)] (result=[true])<br>017/01/12 13:27:29 - Pentaho MapReduce - wordcount - Finished job entry [Pentaho MapReduce (Wordcount)] (result=[true])<br>017/01/12 13:27:29 - Pentaho MapReduce - wordcount - Job execution finished<br>017/01/12 13:27:29 - Spentaho MapReduce - wordcount - Job execution finished<br>017/01/12 13:27:29 - Spentaho MapReduce - wordcount - Job execution finished<br>017/01/12 13:27:29 - Spentaho MapReduce - wordcount - Job execution finished<br>017/01/12 13:27:29 - Spentaho MapReduce - wordcount - Job execution finished                                                                                                    | 2017/01/12 13:27:04 - Pentaho MapReduce (Wordcount) - Setup Complete: 100.0 Mapper Completion: 75.0 Reducer Completion: 0.0                                                                                                    |
| 017/01/12 13:27:19 - Pentaho MapReduce (Wordcount) - Setup Complete: 100.0 Mapper Completion: 10.0.0 Reducer Completion: 0.0<br>017/01/12 13:27:19 - Pentaho MapReduce (Wordcount) - Setup Complete: 100.0 Mapper Completion: 100.0 Reducer Completion: 66.66666865348816<br>017/01/12 13:27:29 - Pentaho MapReduce (Wordcount) - Setup Complete: 100.0 Mapper Completion: 100.0 Reducer Completion: 100.0<br>017/01/12 13:27:29 - Pentaho MapReduce (Wordcount) - Setup Complete: 100.0 Mapper Completion: 100.0 Reducer Completion: 100.0<br>017/01/12 13:27:29 - Pentaho MapReduce (Wordcount) - Setup Complete: 100.0 Mapper Completion: 100.0 Reducer Completion: 100.0<br>017/01/12 13:27:29 - Pentaho MapReduce - wordcount - Finished job entry [Success]<br>017/01/12 13:27:29 - Pentaho MapReduce - wordcount - Finished job entry [Pentaho MapReduce (Wordcount)] (result=[true])<br>017/01/12 13:27:29 - Pentaho MapReduce - wordcount - Finished job entry [Pentaho MapReduce (Wordcount)] (result=[true])<br>017/01/12 13:27:29 - Pentaho MapReduce - wordcount - Finished job entry [Pentaho MapReduce (Wordcount)] (result=[true])<br>017/01/12 13:27:29 - Pentaho MapReduce - wordcount - finished job entry [Pentaho MapReduce (Wordcount)] (result=[true])<br>017/01/12 13:27:29 - Pentaho MapReduce - wordcount - rinsined job entry [Pentaho MapReduce (Wordcount)] (result=[true])<br>017/01/12 13:27:29 - Pentaho MapReduce - wordcount - Job esecution finished<br>017/01/12 13:27:29 - Pentaho MapReduce - wordcount - Job esecution finished<br>017/01/12 13:27:20 - Pentaho MapReduce - wordcount - Job esecution finished<br>017/01/12 13:27:20 - Pentaho MapReduce - wordcount - Job esecution finished                                                                                                    | 2017/01/12 13:27:09 - Pentaho MapReduce (Wordcount) - Setup Complete: 100.0 Mapper Completion: 100.0 Reducer Completion: 0.0                                                                                                    |
| 017/01/12 13:27:29 - Pentaho MapReduce (Wordcount) - Setup Complete: 100.0 Mapper Completion: 100.0 Reducer Completion: 66.66666635348816<br>017/01/12 13:27:29 - Pentaho MapReduce (Wordcount) - Setup Complete: 100.0 Mapper Completion: 100.0 Reducer Completion: 66.66666635348816<br>017/01/12 13:27:29 - Pentaho MapReduce (Wordcount) - Setup Complete: 100.0 Mapper Completion: 100.0 Reducer Completion: 100.0<br>017/01/12 13:27:29 - Pentaho MapReduce - wordcount - Starting entry [Success]<br>017/01/12 13:27:29 - Pentaho MapReduce - wordcount - Finished job entry [Pentaho MapReduce (Wordcount)] (result=[true])<br>017/01/12 13:27:29 - Pentaho MapReduce - wordcount - Finished job entry [Success]<br>017/01/12 13:27:29 - Pentaho MapReduce - wordcount - Finished job entry [Success]<br>017/01/12 13:27:29 - Pentaho MapReduce - wordcount - Finished job entry [Copy Files to HDFS] (result=[true])<br>017/01/12 13:27:29 - Pentaho MapReduce - wordcount - Job execution finished<br>017/01/12 13:27:29 - Spoon - Job has ended.                                                                                                    | 2017/01/12 13:27:14 - Pentaho MapReduce (Wordcount) - Setup Complete: 100.0 Mapper Completion: 100.0 Reducer Completion: 0.0                                                                                                    |
| 017/01/213:27:24 - Pentaho MapReduce (Wordcount) - Setup Complete: 100.0 Mapper Completion: 100.0 Reducer Completion: 60.06060805348816<br>017/01/213:27:29 - Pentaho MapReduce (Wordcount) - Setup Complete: 100.0 Mapper Completion: 100.0 Reducer Completion: 100.0<br>017/01/213:27:29 - Pentaho MapReduce - wordcount - Starting entry [Success]<br>017/01/213:27:29 - Pentaho MapReduce - wordcount - Finished job entry [Success]<br>017/01/213:27:29 - Pentaho MapReduce - wordcount - Finished job entry [Success]<br>017/01/213:27:29 - Pentaho MapReduce - wordcount - Finished job entry [Success]<br>017/01/213:27:29 - Pentaho MapReduce - wordcount - Finished job entry [Success]<br>017/01/213:27:29 - Pentaho MapReduce - wordcount - Finished job entry [Success]<br>017/01/213:27:29 - Pentaho MapReduce - wordcount - Finished job entry [Success]<br>017/01/213:27:29 - Pentaho MapReduce - wordcount - Finished job entry [Success]<br>017/01/213:27:29 - Pentaho MapReduce - wordcount - Finished job entry [Success]<br>017/01/213:27:29 - Pentaho MapReduce - wordcount - Job execution finished<br>017/01/213:27:29 - Spoon - Job has ended.                                                                                                    | 2017/01/12 13:27:19 - Pentaho MapReduce (Wordcount) - Setup Complete: 100.0 Mapper Completion: 100.0 Reducer Completion: 66.66666865348816                                                                                                    |
| 017/01/12 13:27:29 - Pentaho MapReduce (Wordcount) - Setup Complete: 1000 Mapper Completion: 100.0 Keducer Completion: 100.0<br>017/01/12 13:27:29 - Pentaho MapReduce - wordcount - Starting entry [Success]<br>017/01/12 13:27:29 - Pentaho MapReduce - wordcount - Finished job entry [Pentaho MapReduce (Wordcount)] (result=[true])<br>017/01/12 13:27:29 - Pentaho MapReduce - wordcount - Finished job entry [Pentaho MapReduce (Wordcount)] (result=[true])<br>017/01/12 13:27:29 - Pentaho MapReduce - wordcount - Lob execution finished<br>017/01/12 13:27:29 - Pentaho MapReduce - wordcount - Job execution finished<br>017/01/12 13:27:29 - Spoon - Job has ended.                                                                                                    | 2017/01/2 13:27:24 - Pentaho MapReduce (Wordcount) - Setup Complete: 100.9 Mapper Completion: 100.0 Reducer Completion: 66.66666863348816                                                                                                    |
| 01/01/12132/29 - Pentaho MapReduce - wordcount - starting entry [success]<br>01/01/12132/29 - Pentaho MapReduce - wordcount - finished job entry [Pentaho MapReduce (Wordcount)] (result=[true])<br>01/01/12132/29 - Pentaho MapReduce - wordcount - finished job entry [Pentaho MapReduce (Wordcount)] (result=[true])<br>01/01/12132/29 - Pentaho MapReduce - wordcount - indined job entry [Copy Files to HDFS] (result=[true])<br>01/01/12132/29 - Pentaho MapReduce - wordcount - Job execution finished<br>01/01/12132/29 - Spoon - Job has ended.                                                                                                    | 2017/01/12 13:27:29 - Pentaho MapKeduce (Wordcount) - Setup Complete: 100.0 Mapper Completion: 100.0 Keducer Completion: 100.0                                                                                                    |
| 01/01/12 13:27:29 - Pentaho MapReduce - wordcount - Finished job entry [Duccess] (Pesule=[ucce[Wordcount)] (result=[true])<br>01/01/12 13:27:29 - Pentaho MapReduce - wordcount - Finished job entry [Pentaho MapReduce (Wordcount)] (result=[true])<br>01/01/12 13:27:29 - Pentaho MapReduce - wordcount - Job execution finished<br>01/01/12 13:27:29 - Spoon - Job has ended.                                                                                                    | 2017/01/12 13/27/20 - Pentano Mapreduce - wordcount - Starting entry [success] (south-fitual)<br>2012/01/12 13/27/20 - Dentano Mapreduce - wordcount - Entry [success] (south-fitual)                                                                                                    |
| 917/01/12 13:27:29 - Pentaho MapReduce - wordcount - instruction functional (Copy Files to HDFS] (result=[true])<br>917/01/12 13:27:29 - rentaho MapReduce - wordcount - Job execution finished<br>917/01/12 13:27:23 - Spoon - Job has ended.                                                                                                    | 2017/01/12 13/27/32 Pershaho MangReduce - workcount - Finianed job entry (Success) (result=(true))<br>2017/01/12 13/27/32 Pershaho MangReduce - workcount - Finianed job entry (Success) (result=(true))                                                                                                    |
| 2017/01/12 13:27:29 centaho MapReduce - wordcount - Job execution finished<br>2017/01/12 13:27:21 Spoon - Job has ended.                                                                                                    | 2017/01/12 13:27-20 - Pentaho Mar Beller - Handrad and - Handrad and Frank for the HDFSI (result=[true])                                                                                                    |
| 917/01/12 13:27:25 Spoon - Job has ended.                                                                                                    | 2017/01/12 13:27:29                                                                                                    |
|                                                                                                    | 2017/01/12 13:27:25 Spoon - Job has ended.                                                                                                    |
|                                                                                                    |                                                                                                    |
|                                                                                                    |                                                                                                    |
|                                                                                                    |                                                                                                    |

Figure 11: Successful Completion of Job

3. You can confirm that the job has been run successfully by listing the contents of the hdfs directory where the files were generated.

| 2 Windows PowerShell                                                                                                    | 1                                                                                                    | - 🗆 X                                                                                                    |
|----------------------------------------------------------------------------------------------------|----------------------------------------------------------------------------------------------------|----------------------------------------------------------------------------------------------------|
| PS C:\opt\mapr\hado<br>drwxr-xr-x - mapr<br>-rwxr-xr-x 1 mapr<br>drwxr-xr-x - mapr<br>-rwxr-xr-x 1 mapr<br>-rwxr-xr-x 1 mapr<br>PS C:\opt\mapr\hado | op\hadoop-2.7.0\bin> .\hadoop.cmd fs =1:<br>root 1 2017-02-28 17:58 /wordd<br>root 1312 2017-02-28 17:58 /wordd<br>root 2 2017-02-28 20:42 /wordd<br>root 0 2017-02-28 20:42 /wordd<br>root 1269 2017-02-28 20:42 /wordd<br>op\hadoop-2.7.0\bin> | <pre>-R /wordcount<br/>ount/input<br/>ount/input/README.txt<br/>ount/output<br/>ount/output/_SUCCESS<br/>ount/output/part-00000</pre> |
|                                                                                                    |                                                                                                    | ~                                                                                                    |
| <                                                                                                    |                                                                                                    | > .:                                                                                                    |

Figure 12: HDFS Directory Confirmation

4. Make sure that the entry fs.defaultFS does NOT exist in the core-site.xml if you encounter the following error:

<property>

```
<name>fs.defaultFS</name>
<value>maprfs://maprdemo:8020</value>
<final>true</final>
</property>
```

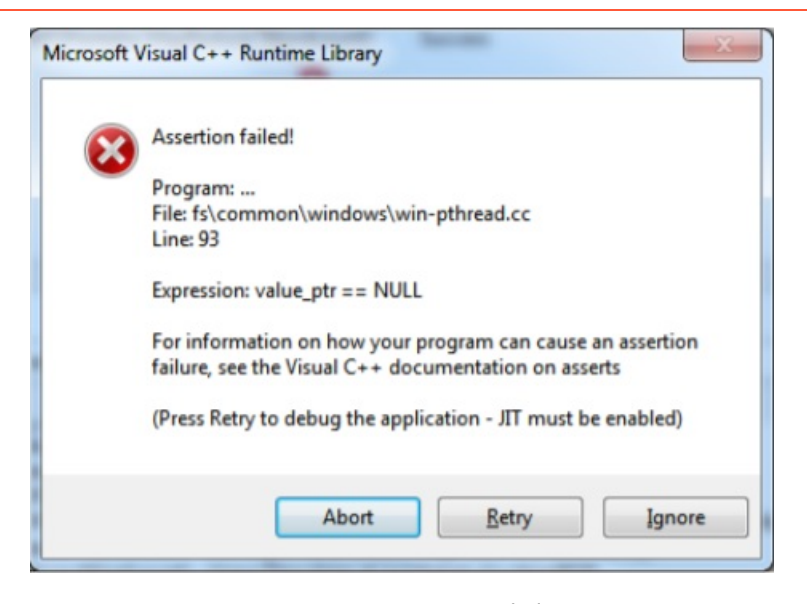

Figure 13: Assertion Failed

## **Related Information**

Here are some links to information that you may find helpful while using this best practices document:

- Index
- MapR Sandbox
- Pentaho Shim for MapR
- Ports Used by MapR
- <u>Pentaho Components Reference</u>

## **Finalization Checklist**

This checklist is designed to be added to any implemented project that uses this collection of best practices, to verify that all items have been considered and reviews have been performed.

(Sometimes it's good to use a checklist so this is here just in case. Delete if unnecessary.)

Name of the Project:\_\_\_\_\_

Date of the Review:\_\_\_\_\_

Name of the Reviewer:\_\_\_\_\_

| ltem                                                                | Response | Comments |
|---------------------------------------------------------------------|----------|----------|
| Did you obtain the MapR server information?                         | YES NO   |          |
| Did you set up your host<br>environment?                            | YES NO   |          |
| Did you download and install the Pentaho Shim for MapR?             | YES NO   |          |
| Did you download the latest<br>MapR client tools from the<br>index? | YES NO   |          |
| Have you set up the environment variables?                          | YES NO   |          |
| Have you configured MapR to connect to HDFS?                        | YES NO   |          |
| Did you modify core-site.xml for the MapR client?                   | YES NO   |          |
| Did you modify mapred-<br>site.xml for the MapR client?             | YES NO   |          |
| Did you connect to the HDFS using the MapR client?                  | YES NO   |          |
| Did you modify<br>config.properties in the<br>Pentaho Shim folder?  | YES NO   |          |
| Did you run PDI PMR from samples?                                   | YES NO   |          |